#### ขั้นตอนการขออนุญาตนำหรือย้ายสัตว์หรือซากสัตว์เข้าเขตควบคุมโรค/เขตปลอดโรค/เขตกันชน (ร.5)

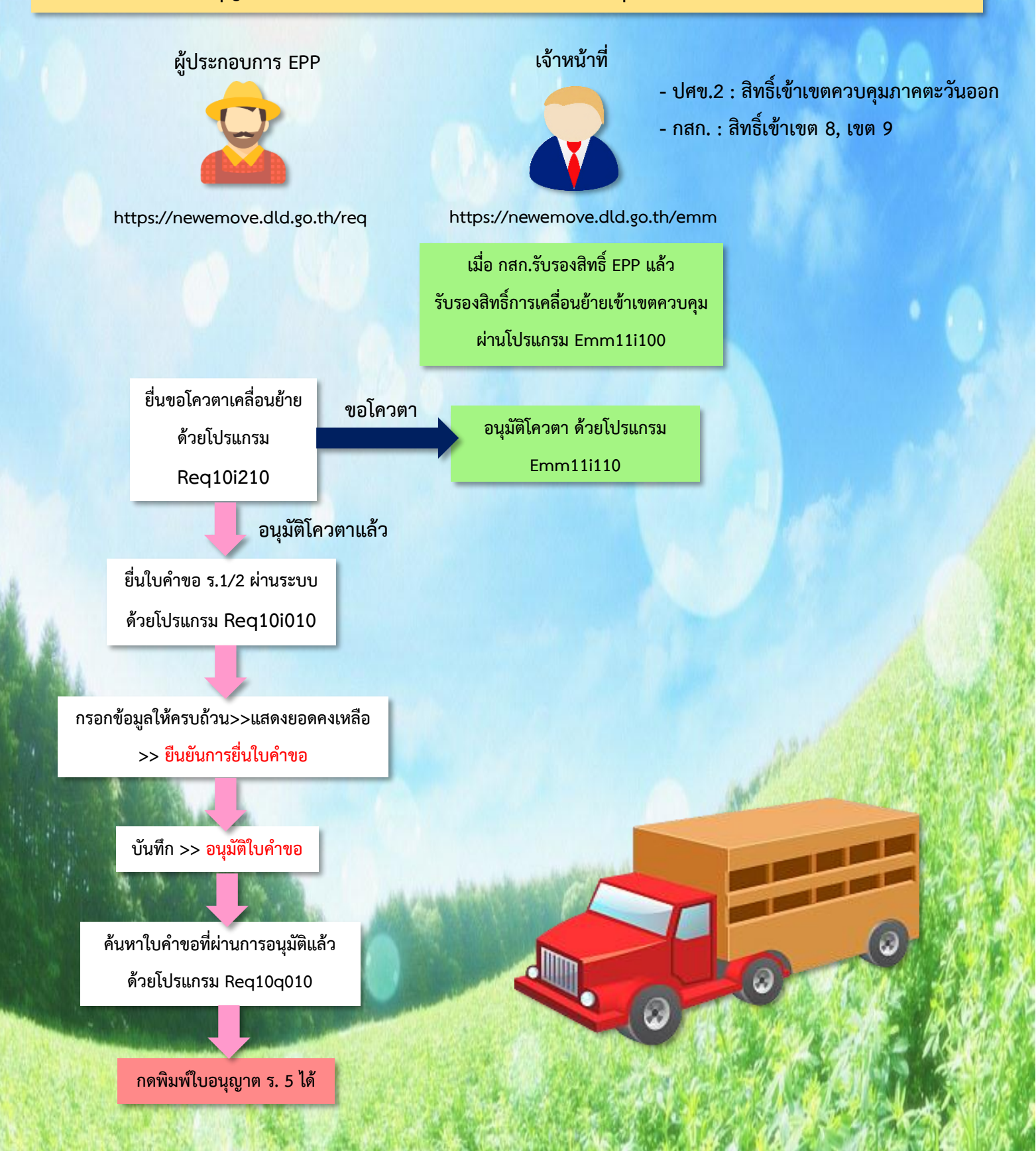

Update 30/07/62

### ขั้นตอนการบันทึกรับรองสิทธิ์การเคลื่อนย้ายสัตว์หรือซากสัตว์ให้ผู้ประกอบการ

#### https://newemove.dld.go.th/emm

Login เจ้าหน้าที่ปศข.2 : สิทธิ์เข้าภาคตะวันออก Login เจ้าหน้าที่กสก. : สิทธิ์เข้าเขต8,9

#### ทำหลังจากที่กสก.บันทึกรับรองสิทธิ์ EPP ในโปรแกรม Emm11i080 (พิมพ์ใบเขียวแล้ว)

บันทึกรับรองสิทธิ์การเคลื่อนย้ายสัตว์หรือซากสัตว์ให้ผู้ประกอบการ (Emm11i100)

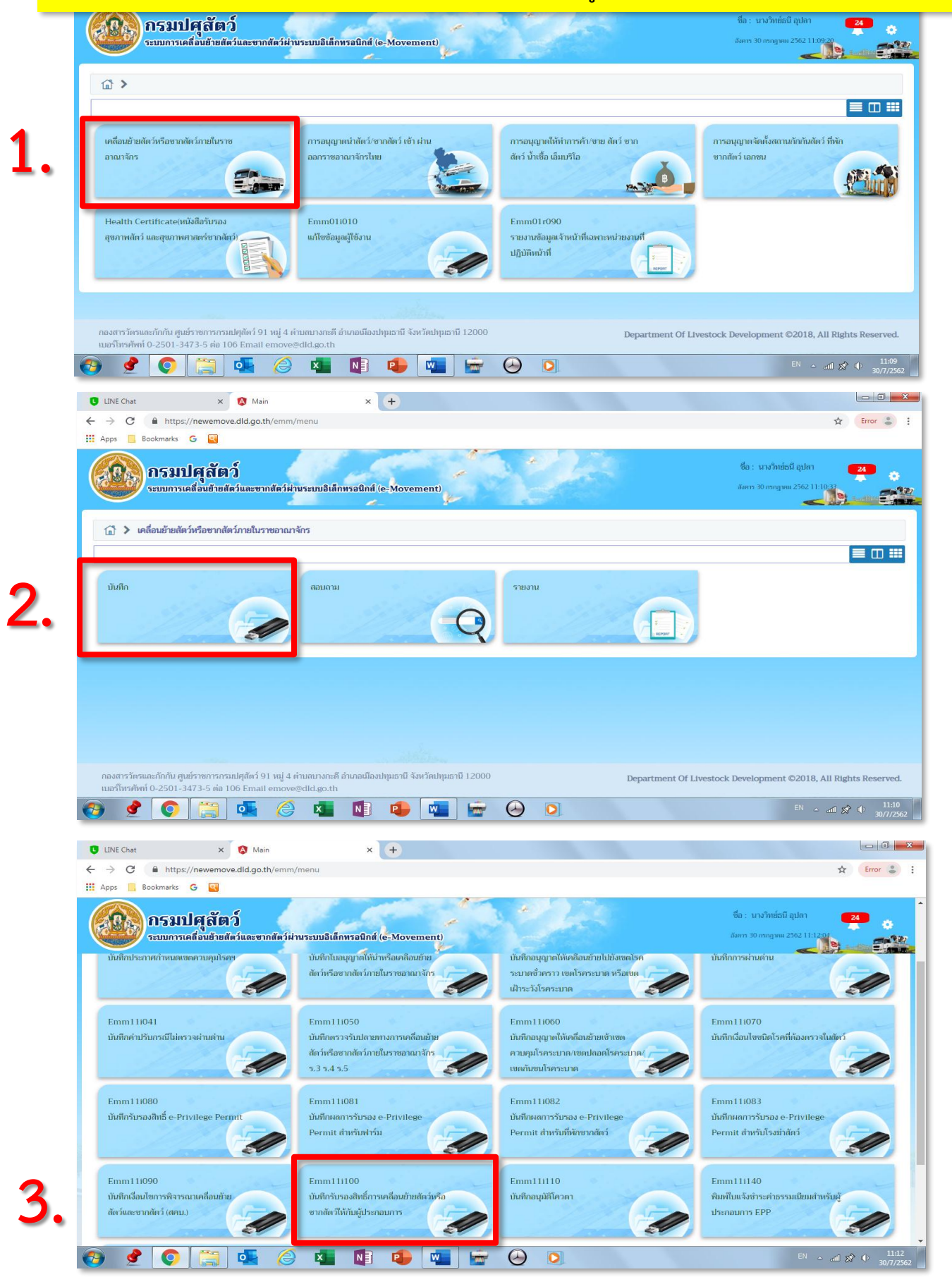

| Emm11       | 1i100 - Goo                          | ogle Chron              | e                            |                              |                               |                                 |                          |                |              |                        |                         |                     |                  |                         |                                 |                                |                     |                            |
|-------------|--------------------------------------|-------------------------|------------------------------|------------------------------|-------------------------------|---------------------------------|--------------------------|----------------|--------------|------------------------|-------------------------|---------------------|------------------|-------------------------|---------------------------------|--------------------------------|---------------------|----------------------------|
| 🗎 http      | os://newe                            | move.dld                | .go.th/emi                   | m/emm11,                     | /emm11i1                      | 100                             | _                        |                |              |                        |                         |                     | 8                |                         |                                 |                                |                     |                            |
| Ø           | 86                                   | <b>กรม</b><br>ระบบการ   | <b>ปศุสัเ</b><br>เคลื่อนข้าย | <b>ตว์</b><br>ยสัตว์และข     | รากสัตว์ฝ่า                   | ານรະบบอิเล็                     | กทรอนิก                  | á (e-Move      | ement)       |                        |                         | . ha                |                  |                         | ซื่อ : นางวิท<br>อังคาร 30 กรณา | ย์ธนี อุปลา<br>าคม 2562 11:14: | <b>12</b>           | ? ×                        |
| Er          | mm11i1(                              | 00 : บันที              | กรับรองสิท                   | าธิ์การเคลื่อ                | านย้ายสัตว์                   | ้หรือซากสัต                     | ว์ให้กับผู้ป             | ระกอบการ       |              |                        |                         |                     |                  |                         |                                 |                                |                     |                            |
|             |                                      |                         |                              |                              |                               | หม่ะ                            | อยงาน 2                  | 4000 กองสา     | รวัตรและกัก  | กัน                    |                         |                     |                  | × ·                     |                                 |                                |                     |                            |
|             |                                      |                         |                              |                              | ได้                           | ຈັນສຶກສິ່ຈະหว่า                 | งวันที่ 3                | 0/07/2562      |              | m                      |                         | ถึงวันที่ 30/07     | /2562            |                         |                                 |                                |                     |                            |
|             |                                      |                         |                              |                              |                               | ผ้ประกอ                         | เมการ 🗌                  |                |              |                        |                         |                     |                  | -                       |                                 |                                |                     |                            |
|             |                                      |                         |                              |                              | ประเภ                         | ง<br>ทโควตาที่ได้รั             | ມລິທຣິ                   |                |              |                        |                         |                     |                  | -                       |                                 |                                |                     |                            |
|             |                                      |                         |                              |                              |                               | สถานะรับรล                      | งสิทธิ์ ใช่              | ้งาน           |              | -                      |                         |                     |                  |                         |                                 |                                |                     |                            |
|             |                                      |                         |                              |                              |                               |                                 |                          |                |              | Q ค้นหา                | × ยกเข้                 | in                  |                  |                         | 4.                              |                                | เพิ่มข้อมูล         | - ลบข้อมูล                 |
|             |                                      |                         |                              |                              |                               |                                 |                          | ตารางข้อ       | มูลผู้ประกอา | บการที่ได้รับส         | สิทธิ์การเคลื่          | อนข้ายตามประเภท่    | โควตา            |                         |                                 | -                              |                     |                            |
|             |                                      |                         |                              |                              |                               | 1                               | หน้าที่ 1/0              | รายการที่ 1-   | 0/0          | ( 1                    | ▶ <b>H</b> 5            | •                   | ไปหน้าที่        | 3                       |                                 |                                |                     | 9.6                        |
| ដៃលើ        | ลำดับที่<br>ข้อมล                    |                         | ผู้ประก                      | าอบการ                       |                               |                                 |                          | ที่อยู่        |              |                        | ประม                    | าทโควตาที่ได้รับสิท | ຣີ້ ອອກໃ         | ห้ ณ วันที่             | หมดอายุวันที่                   | ลถานะภ<br>สิทธิ์               | 1.290 B             | เถานะสทธการ<br>เคลื่อนย้าย |
|             |                                      | ~ ~                     | 4                            |                              | a                             |                                 |                          |                |              | # 10000                |                         |                     |                  |                         |                                 |                                |                     |                            |
| <b>&gt;</b> | 2                                    | Ó                       |                              |                              | 2                             | ×                               | N                        | •              | w            | <b>F</b>               | $\bigcirc$              | 0                   |                  |                         |                                 | E                              | ¦ ha ≏ ∦            |                            |
| Emm1        | .1i100 - Go                          | ogle Chron              | ne                           |                              |                               |                                 |                          |                |              |                        |                         |                     |                  |                         |                                 |                                |                     |                            |
| A http      | ps://newe                            | move.dld                | .go.th/em                    | m/emm11                      | l/emm11i                      | 100/record                      |                          |                | -            | 10-                    |                         | 1320                |                  |                         |                                 |                                |                     |                            |
|             | Slag .                               | กรม                     | ปศุสั                        | ตว์                          |                               |                                 |                          | an be          |              | *                      | -                       |                     |                  |                         | ชื่อ: นา                        | รวิทย์ธนี อุปลา<br>******      | 14-56               | 2<br>? X                   |
|             |                                      | ระบบการ                 | เคลอนยาเ                     | ยสดวและจ                     | ฮากสตวผ                       | านระบบอเส                       | เกพรอนก                  | ब (e-Mov       | ement)       | e -                    |                         |                     |                  |                         | 1001                            | тадия 2302 I I.                |                     |                            |
| E           | mm11i1                               | 00 : บันที              | กรับรองสิท                   | ทธิ์การเคลื่อ                | อนย้ายสัตว่                   | ว์หรือซากสัต                    | ว์ให้กับผู้เ             | ประกอบการ      | > บันที      | 'n                     |                         |                     |                  |                         |                                 |                                |                     |                            |
|             |                                      |                         |                              |                              | พ                             | น่วยงานผัรับร                   | องสิทธิ์                 | 24000 กองส     | ารวัตรและก้  | ์กกัน                  |                         |                     | F                | ×                       |                                 |                                |                     |                            |
|             |                                      |                         |                              |                              | ผ้ประก                        | เอบการที่ได้รั <b>บ</b>         | ມສິກສົ້ *                |                |              |                        |                         |                     | Э.               |                         |                                 |                                |                     |                            |
|             |                                      |                         |                              |                              | 40.000                        |                                 | ที่อย่                   |                |              |                        |                         |                     | -                |                         |                                 |                                |                     |                            |
|             |                                      |                         |                              |                              |                               |                                 | nbų                      |                |              |                        |                         | 5                   | <u></u>          | ູ້                      |                                 |                                | ~~                  |                            |
|             |                                      |                         |                              |                              |                               | ĩ                               | กรศัพท์                  |                |              |                        |                         | โทรสาร              | ามพง             | อพูบ                    | เกริย                           | อบก                            | 12                  |                            |
|             |                                      |                         |                              |                              |                               |                                 | มือถือ                   |                |              |                        | -                       | Email               |                  |                         | 1                               |                                |                     |                            |
|             |                                      |                         |                              |                              | alsam                         | ป้อาคาที่ได้รับ                 | เลิมรี่ * [              |                |              |                        |                         |                     |                  |                         |                                 |                                |                     |                            |
|             |                                      |                         |                              |                              | 110011                        | 22. o. ó.                       |                          | 20/07/256      |              |                        | -                       | 9.2.4.              |                  |                         |                                 |                                |                     |                            |
|             |                                      |                         |                              |                              | u                             | พระสทธนาย                       | 10101                    | 30/01/2362     |              | ราอสัตว์               |                         | 02350               |                  |                         |                                 |                                |                     |                            |
|             |                                      |                         |                              |                              |                               |                                 | ชนด* เ                   |                |              |                        |                         |                     |                  |                         |                                 |                                |                     |                            |
|             |                                      |                         |                              |                              |                               | สสานะราบร                       | องศทอ                    | เองาน          |              |                        |                         | •                   |                  |                         |                                 |                                |                     |                            |
|             |                                      |                         |                              |                              |                               |                                 |                          |                |              | 🖹 บนทก                 | * ยกเ                   | ลก                  |                  |                         |                                 |                                |                     |                            |
| กอ          | วงสารวัตรแ<br>อร์โทรศัพท์            | ละกักกัน คุ<br>10-2501- | รุ่นย์ราชการ<br>3473-5 ต่    | กรมปศุสัตว์<br>อ 106 Ema     | ์ 91 หมู่ 4<br>all emove      | ตำบลบางกะi<br>>@dld.go.tl       | ดี อำเภอเมื<br>า         | องปทุมธานี     | จังหวัดปทุม  | เธานี 12000            | D                       |                     | Depa             | rtment Of I             | lvestock De                     | velopment ©                    | 2018, All I         | Rights Reserved.           |
| <b>9</b>    | <u>\$</u>                            |                         |                              |                              |                               | ×                               | N                        | •              | W            | Ē                      | $\bigcirc$              | O                   |                  |                         |                                 | E                              | N ← atfl            | ★ 11:14<br>30/7/2562       |
| Emm11       | 1i100 - Gor                          | oole Chron              | 10                           |                              |                               | _                               |                          |                |              |                        |                         |                     |                  | _                       |                                 |                                |                     |                            |
| n http      | os://newe                            | move.dld                | .go.th/emi                   | m/emm11,                     | /emm11i                       | 100/record                      |                          |                |              |                        |                         |                     |                  |                         |                                 |                                |                     |                            |
|             |                                      | 9591                    | ปสสัต                        | คล์                          |                               | 1.14                            |                          | 100            | 38           | 6-                     |                         | * P )               |                  |                         | ชื่อ: นา                        | งวิทย์ธนี อุปลา                |                     | 2                          |
| E.          | <u>8</u> 87                          | <b>ແລນ</b><br>ຈະນນຄາຈ   | <b>มคล</b> ื่อนย้าย          | 1 <b>9   1</b><br>ยสัตว์และข | ขากสัตว์ผ่                    | ານรະบบอิเล็                     | กทรอนิก                  | á (e-Mov       | ement)       | -                      |                         |                     |                  |                         | อังคาร 30 ก                     | หกฎาคม 2562 11                 | :28:12              | 3 X                        |
|             |                                      |                         |                              |                              | 2                             | IN CODEDUC                      | _                        | <              | J            | e l                    | -                       |                     |                  |                         |                                 |                                |                     |                            |
| Er          | mm11i1                               | 00 : บันที              | กรับรองสิท                   | าธิ์การเคลื่อ                | านย้ายสัตว์                   | ่หรือซากสัต                     | ว์ให้กับผู้บ             | ไระกอบการ      | > บันที      | ึก                     |                         |                     |                  |                         |                                 |                                |                     |                            |
|             |                                      |                         |                              |                              |                               | บ่ายงานบัธังค                   | องสิทธิ์                 | 24000 001      | ารวัตรและจั  | ักกับ                  |                         |                     |                  |                         |                                 |                                |                     |                            |
|             |                                      |                         |                              |                              | ли<br>"ж.н.                   |                                 | ا فيهيغ                  | 162000227      | stop Suge a  | i dia                  |                         |                     |                  | ^                       |                                 |                                |                     |                            |
|             |                                      |                         |                              |                              | មួយទះ                         | สายมหาราทเด                     | aurino                   | 102000237      | สายสาทธิพ    | w18                    |                         |                     | a .              | ×                       |                                 |                                |                     |                            |
|             |                                      |                         |                              |                              |                               |                                 | ที่อยู่                  | ลขที่ 13/13.   | 3 หมู่ 1 ซอเ | ย เกษตร5 ส             | นน แจ้งวัฒน             | ะ ด่าบลบ้านไหม่ อ   | ນາວເມືອงປທຸມຮານີ | ່ຈະຫວັດປາງມຣານີ<br>ຊ່າຍ | ງຈາງໂຜ                          | പതപ                            | เข้า                | ເຈເສ                       |
|             |                                      |                         |                              |                              |                               | ٩.                              | ารศัพษ์ 「                |                |              |                        |                         | [115:005            |                  | 190.09                  | 1 1 1 61                        | 1 0 VI I                       | 6 U I               | 5 U V I                    |
|             |                                      |                         |                              |                              |                               | u                               | a.a                      |                |              |                        |                         |                     |                  |                         |                                 |                                |                     |                            |
|             |                                      |                         |                              |                              |                               |                                 | มอถือ                    |                |              |                        |                         | Email               |                  |                         |                                 |                                |                     |                            |
|             |                                      |                         |                              |                              | ประเส                         | กทโควตาที่ได้                   | <b>ຈັນ</b> ສືກຄື໌        | 03 โควตาเข้า   | เขตภาคใต้ เข | Ø8 ¥                   |                         |                     |                  | -                       |                                 |                                |                     |                            |
|             |                                      |                         |                              |                              | ľ                             | ด้รับสิทธิ์ระหว                 | ทงวันที่ 🛛               | 01/08/2562     |              | ſ                      | <b>1</b>                | ถึงวันที่ 31/       | 08/2562          | Ê                       | 1                               |                                |                     |                            |
|             |                                      |                         |                              |                              |                               |                                 | ชนิด                     | สัตว์          | <b>~</b> 1   | ชากสัตว์               |                         | เปิ่อกร             | <b>เ</b> ลกข้ร   | າມລໃ                    | ห้ดรา                           | เก้าา                          | กด                  | ข้าเพิ่ภ                   |
|             |                                      |                         |                              |                              | 6                             | สถานะรับร                       | องสิทธิ์ โ               | ใช้งาน         | _            |                        | -                       | 001 CII             | 001106           | រងូពច                   | 11191                           | 701919                         | 1171                |                            |
|             |                                      |                         |                              |                              | _                             |                                 |                          |                |              |                        |                         |                     |                  |                         |                                 |                                |                     |                            |
|             |                                      |                         |                              |                              | 0                             | •                               |                          |                |              | 🖹 บันทึก               | × ยกเ                   | ลิก                 |                  |                         |                                 |                                |                     |                            |
|             |                                      |                         |                              |                              | 0                             | •                               |                          |                | E            | 🖺 ນັນທຶກ               | × 800                   | ลิก                 |                  |                         |                                 |                                |                     |                            |
| กอ          | งสารวัตรแ                            | ละกักกัน ศู             | ุ่นย์ราชการเ<br>2472 การ     | กรมปศุสัตว์                  | <b>О</b><br>91 ияј 4 и        | <ul> <li>ตำบลบางกะส่</li> </ul> | คี อำเภอเมี              | องปทุมธานี     | จังหวัดปทุม  | 🖺 บันทึก<br>ธานี 12000 | א <b>טחו</b> ו <b>א</b> | ลิก                 | Depa             | rtment Of I             | ivestock De                     | velopment ©                    | 2018, All 1         | Rights Reserved.           |
| กอง<br>เมะ  | งสารวัตรแ<br>อร์โทรศัพท์<br><b>2</b> | ละกักกัน ศู<br>0-2501-  | ุนย์ราชการเ<br>3473-5 ต่อ    | กรมปศุสัตว์<br>อ 106 Ema     | 0<br>91 หมู่ 4 เ<br>ail emove | ตำบลบางกะi<br>@dld.go.th        | ที อำเภอเมี<br>เ<br>พิลิ | องปทุมธานี<br> | จังหวัดปทุม  | 🖺 บันทึก<br>ธานี 12000 |                         | ân                  | Depa             | rtment Of I             | lvestock De                     | velopment ©                    | 2 <b>018, All</b> ) | Rights Reserved.           |

ขอโควตาเข้าเขตควบคุมโรค FMD เขต2,8,9 : ต้องให้เจ้าหน้าที่ปศข.2 หรือ กสก.บันทึกสิทธิ์เข้าเขตนั้นๆ

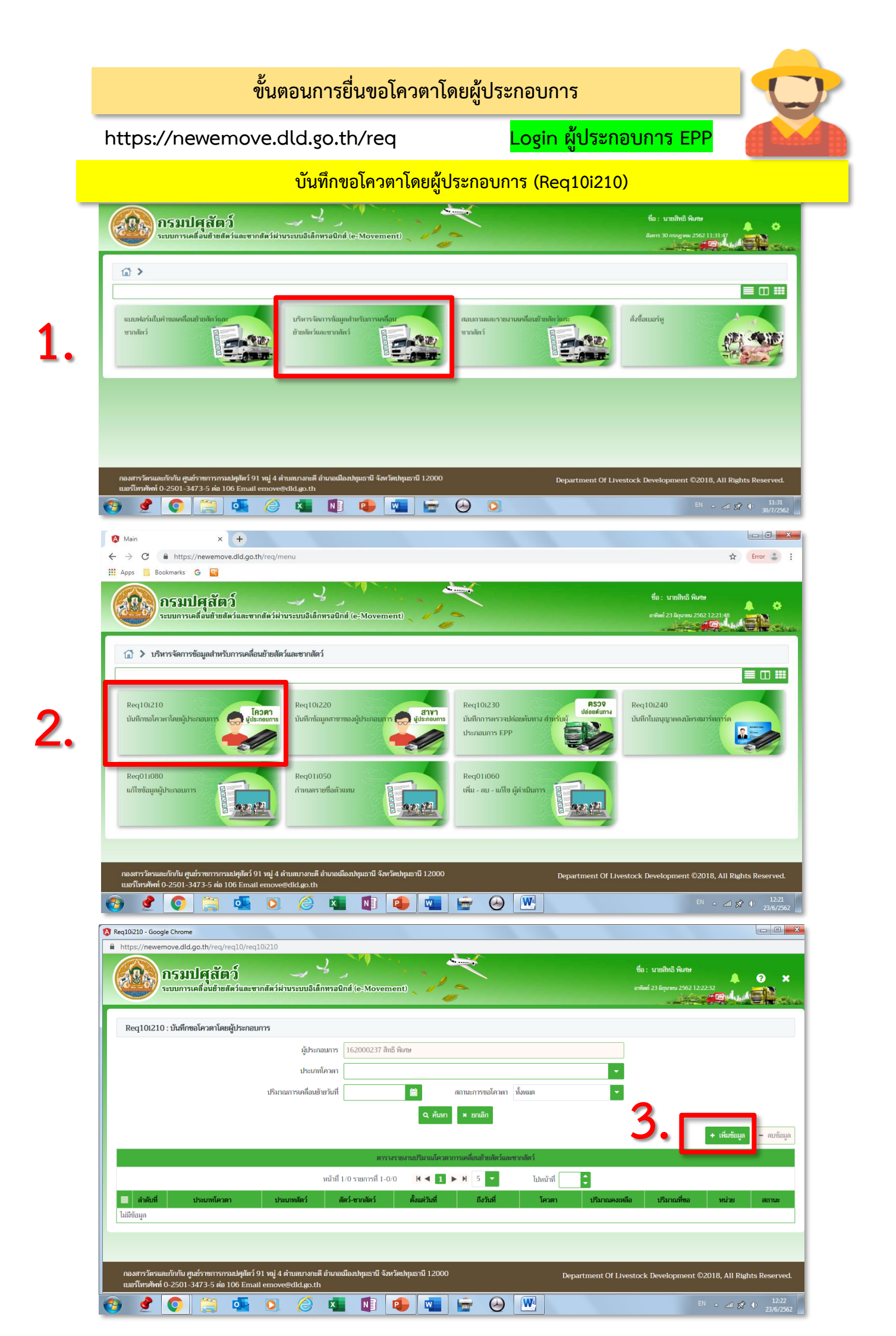

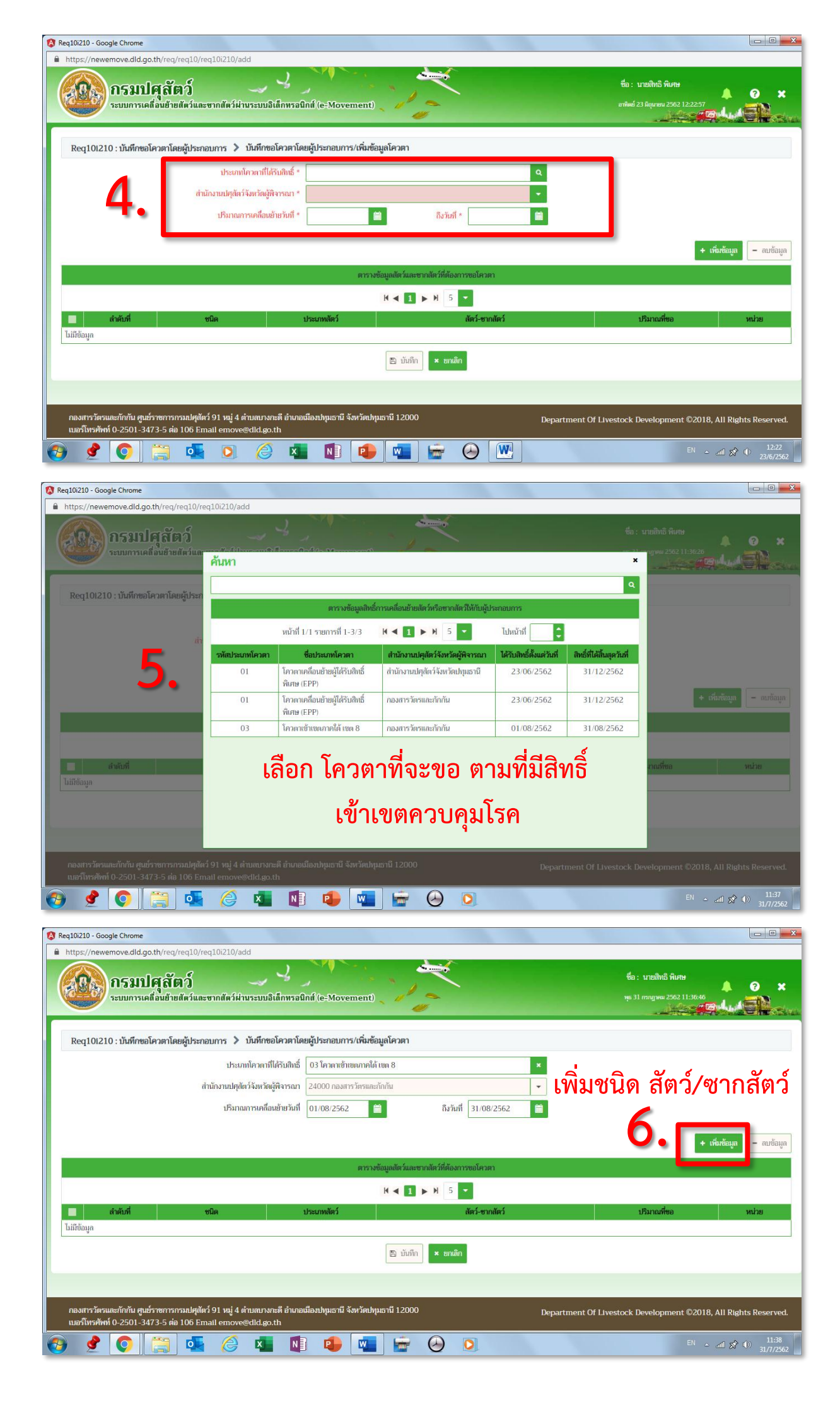

| 🔇 Req10i210 - Google Chrome                                                           |                                                                                                    |                                                           |                                                                                    |
|---------------------------------------------------------------------------------------|----------------------------------------------------------------------------------------------------|-----------------------------------------------------------|------------------------------------------------------------------------------------|
| https://newemove.dld.go.th/req/req10/red                                              | 10i210/add                                                                                                    |                                                           |                                                                                    |
| กรมปศุลัตว์<br>ระบบการเคลื่อนข้ายตัดวันข                                              | ข้อมูลโควตา                                                                                                    | ×                                                         | ซึ่อ : นายสิทธิ ทีมทะ<br>* มายข 2502 12:27:09                                      |
| Req101210 : บันทึกขอโควตาโดยผู้ประก                                                   | ชนิด ดัสก์ 💿 ชา<br>ปริมาณที่ขอ10,000<br>ชนิดชากลัตว์ทั้งหมด                                                                                                    | ชนิดชากสัตว์ที่เลือก                                      |                                                                                    |
|                                                                                       | Δ ໂn           102 ໂค 102 เนื้อโคแซ่เช็ม กิโลกรัม           102 โค 103 เนื้อโคแซ่เช็ม กิโลกรัม           102 โค 104 เนื้อโคตุภ กิโลกรัม           102 โค 105 เนื้อลูกโคกอดกระดูกแซ่เช็ม<br>กิโลกรัม           102 โค 106 เนื้อลูกโคกอดกระดูกแซ่เช็ม           102 โค 106 เนื้อลูกโคกอดกระดูกแซ่เช็ม           102 โค 107 เนื้อโคกอดกระดูกแซ่เช็ม | <ul> <li>๑๕๓๓๓๓๓๓๓๓๓๓๓๓๓๓๓๓๓๓๓๓๓๓๓๓๓๓๓๓๓๓๓๓๓๓๓๓</li></ul> | + เริ่มรัญม – อาทัลมูก<br>มณฑีขอ หม่วย<br>10,000.00 ทีโลกรัม<br>10,000.00 ทีโลกรัม |
| กองสารวัตรและกักกัน ศูนย์ราชการกรมปศุสัตว์<br>เบอร์โทรศัพท์ 0-2501-3473-5 ต่อ 106 Em. | 91 หมู่ 4 ด้านสบางกะดี อำเภอเมืองปทุมธานี จังหวัดปทุมธานี 1200<br>ill emove@dld.go.th                                                                                                    | 0 Department Of Liv                                       |                                                                                    |
| 🚱 🔮 📀 🚞 💽                                                                             | 🔉 🏉 💶 🚺 💶                                                                                                    |                                                           | TH → adl 🔊 Φ 12:27<br>23/6/2562                                                    |

| 🔇 Req10i210 - Google Chrome                                                                                   |                                                                                                    |               |                                   |                        |                      |                        |
|----------------------------------------------------------------------------------------------------|----------------------------------------------------------------------------------------------------|---------------|-----------------------------------|------------------------|----------------------|------------------------|
| https://newemove.dld.go.th/req/req10/req10i210/add                                                            |                                                                                                    |               |                                   |                        |                      |                        |
| กรมปศุลัตว์<br>ระบบการเคลื่อนข้ายดัตว์แต่ ข้อมูลโคว                                                           | วตา                                                                                                    |               |                                   | ชื่อ : นายสิง<br>× ตุษ |                      | 8 ×                    |
| Req10i210 : บันทึกขอโควตาโดยผู้ประก                                                                           | ชนิด () สัตว์ () ซ<br>ปรีมาณที่ขอ () 10,000                                                                                                    | ากสัตว์       |                                   | . 1                    |                      |                        |
|                                                                                                    | ชนิดซากสัตว์ทั้งหมด                                                                                                    |               | ชนิดซากสัตว์ที่เลือก              |                        |                      |                        |
|                                                                                                    | ิิจโค                                                                                                    |               | Q.ค้นหาชนิดชากสัตว์               |                        |                      |                        |
|                                                                                                    | <ul> <li>102 โค 103 เนื้อโคแข่เย็น กิโลกรัม</li> <li>102 โค 104 เนื้อโคตูก กิโลกรัม</li> <li>102 โค 105 เนื้อลูกโคเออคกระดูกแข่แข็ง</li> <li>กิโลกรัม</li> </ul> | ><br>>><br><  | 102 โค 102 เนื้อโคแซ่แข็งกิโคกรัม | *<br>*<br>*            | + เพิ่มซัอ           | มูล – ดาร้อมูล         |
| สำคัญที่                                                                                                    | 102 เค 106 เมอลูกเคลอดกระดูกแขเอน<br>กิโลกรัม                                                                                                    |               |                                   |                        |                      | nim                    |
| 1 1                                                                                                    | 102 ໂດ 107 ເບື້ອໂດວອດຈະແດວແຜ່ນອື່ນ                                                                                                    |               |                                   |                        |                      | ก็โลกรัม               |
| 2 70                                                                                                    | ก็โลกรัม                                                                                                    |               |                                   |                        |                      | กิโลกรัม               |
| กลงการวัดรมและกักกัน ศูมย์ราชการกรมปดุตัดร์ 91 หมู่ 4 ต่า<br>เมษร์โทรศัพท์ 0-2501-3473-5 ต่อ 106 Email emove® | มณางาะดี อำเภอเมืองปนุมธานี จึงหวัดปนุมธานี 120<br>เปิด go.th                                                                                                    | ทึก × ย<br>00 | ni <b>šn</b><br>Department (      | Of Livestock Develo    | opment ©2018, All 1  | Rights Reserved.       |
| 🚱 🔮 🚺 🗒 💁 🔕                                                                                                   | 🥝 💶 🚺 🗣 💌                                                                                                    |               |                                   |                        | llts ~ <sup>HT</sup> | x ● 12:27<br>23/6/2562 |

| ~                                                                                                    |                                                                                                    |                                                                                                    |                                                                                                    |                                                                                                    |                                                                                                    |                                                                                                    |                                                                                 |                                                                                                    |                                                                                                    |                                                                                                    |
|----------------------------------------------------------------------------------------------------|----------------------------------------------------------------------------------------------------|----------------------------------------------------------------------------------------------------|----------------------------------------------------------------------------------------------------|----------------------------------------------------------------------------------------------------|----------------------------------------------------------------------------------------------------|----------------------------------------------------------------------------------------------------|---------------------------------------------------------------------------------|----------------------------------------------------------------------------------------------------|----------------------------------------------------------------------------------------------------|----------------------------------------------------------------------------------------------------|
| :ps://newen                                                                                                    | nove.dld.go.th/req/req10/rec                                                                                                    | 10i210/add                                                                                                    | ,                                                                                                    | * 3                                                                                                    |                                                                                                    |                                                                                                    |                                                                                 |                                                                                                    |                                                                                                    |                                                                                                    |
| Rest                                                                                                    | กรมปศุสัตว์                                                                                                    | ~                                                                                                    | 5 1                                                                                                    |                                                                                                    |                                                                                                    |                                                                                                    |                                                                                 | ชื่อ : นายสิทธิ พิเศษ                                                                                                    |                                                                                                    | •                                                                                                    |
|                                                                                                    | ระบบการเคลื่อนย้ายสัตว์และข                                                                                                    | รากสัตว์ผ่านระบบอิเล็                                                                                                    | กทรอนิกส์ (e-Move                                                                                                    | ment)                                                                                                    | <i>"</i>                                                                                                    |                                                                                                    |                                                                                 | พุธ 31 กรกฎาคม 2562 11:<br>                                                                                                    | :39:57                                                                                                    | AED                                                                                                    |
|                                                                                                    |                                                                                                    |                                                                                                    |                                                                                                    |                                                                                                    |                                                                                                    |                                                                                                    |                                                                                 |                                                                                                    |                                                                                                    |                                                                                                    |
| teq101210                                                                                                    | ) : บันทึกขอโควตาโดยผู้ประกอบ                                                                                                    | บการ > บันทึกขอโค                                                                                                    | าวตาโดยผู้ประกอบการ                                                                                                    | ร/เพิ่มข้อมูลโควตา                                                                                                    |                                                                                                    |                                                                                                    |                                                                                 |                                                                                                    |                                                                                                    |                                                                                                    |
|                                                                                                    |                                                                                                    | ประเภทโควดาที่ได้รั                                                                                                    | ຈັ <b>ນສືກສົ່</b> 03 ໂคວດາເອ້າແ                                                                                                    | ขตภาคใต้ เขต 8                                                                                                    |                                                                                                    | ×                                                                                                    |                                                                                 |                                                                                                    |                                                                                                    |                                                                                                    |
|                                                                                                    | สำเ                                                                                                    | นักงานปศุสัตว์จังหวัดผู้พื                                                                                                    | <b>การณา</b> 24000 กองสา                                                                                                    | รวัตรและกักกัน                                                                                                    |                                                                                                    | +                                                                                                    |                                                                                 |                                                                                                    |                                                                                                    |                                                                                                    |
|                                                                                                    |                                                                                                    | ปริมาณการเคลื่อนย้                                                                                                    | ายวันที่ 01/08/2562                                                                                                    | <b>m</b>                                                                                                    | ถึงวันที่ 31/0                                                                                                    | 8/2562                                                                                                    | เข็                                                                             | งิมโควเ                                                                                                    | ตาได้                                                                                                    | ู้เลือก                                                                                                    |
|                                                                                                    |                                                                                                    |                                                                                                    |                                                                                                    |                                                                                                    |                                                                                                    |                                                                                                    |                                                                                 |                                                                                                    |                                                                                                    |                                                                                                    |
|                                                                                                    |                                                                                                    |                                                                                                    |                                                                                                    |                                                                                                    |                                                                                                    |                                                                                                    |                                                                                 |                                                                                                    | + เพิ่มข้อมุ                                                                                                    | <b>เล</b> – ละ                                                                                                    |
|                                                                                                    |                                                                                                    |                                                                                                    |                                                                                                    | ตารางข้อมูลสัตว์และข                                                                                                    | ชากสัตว์ที่ต้องการขอโคว                                                                                                    | ເຫາ                                                                                                    |                                                                                 |                                                                                                    |                                                                                                    |                                                                                                    |
|                                                                                                    |                                                                                                    |                                                                                                    |                                                                                                    | ₩ ◀ 1                                                                                                    | ▶ H 5 -                                                                                                    |                                                                                                    |                                                                                 |                                                                                                    |                                                                                                    |                                                                                                    |
|                                                                                                    | ลำดับที่ ซ                                                                                                    | ນິດ                                                                                                    | ประเภทสัตว์                                                                                                    |                                                                                                    | สัตว์-ชา                                                                                                    | ากสัตว์                                                                                                    |                                                                                 | ปริมาณที่ขอ                                                                                                    |                                                                                                    | หน่วย                                                                                                    |
| ]                                                                                                    | 1 ชาก                                                                                                    | เส้ตว์ โค                                                                                                    |                                                                                                    | เนื้อโคแซ่แข็ง                                                                                                    | ÿ                                                                                                    |                                                                                                    |                                                                                 | 10                                                                                                    | ,000.00                                                                                                    | ก็โลกรัม                                                                                                    |
| ]                                                                                                    | 2 ชาก                                                                                                    | เส้ตว์ โค                                                                                                    | 0                                                                                                    | เนื้อโคแซ่เย็น                                                                                                    |                                                                                                    | _                                                                                                    |                                                                                 | 10                                                                                                    | ,000.00                                                                                                    | กิโลกรัม                                                                                                    |
|                                                                                                    |                                                                                                    |                                                                                                    | 9.                                                                                                    | 🖹 บันทึก                                                                                                    | × ยกเลิก                                                                                                    | เมื่อครา                                                                                                    | แถ้วน เ                                                                         | กดาเ้นา์                                                                                                    | ้กึก                                                                                                    |                                                                                                    |
|                                                                                                    |                                                                                                    |                                                                                                    |                                                                                                    |                                                                                                    |                                                                                                    |                                                                                                    |                                                                                 |                                                                                                    |                                                                                                    |                                                                                                    |
| <u></u>                                                                                                    | <b>0</b> 🗎 💶                                                                                                    | 6                                                                                                    | 1                                                                                                    |                                                                                                    | <b>⊘ </b>                                                                                                    | 10.                                                                                                    |                                                                                 | E                                                                                                    | SILLa ← <sup>NI</sup>                                                                                                    | \$^ (€) 31/                                                                                                    |
| 0i210 - Goog<br>:ps://newer                                                                                                    | C ເພ<br>le Chrome<br>nove.dld.go.th/req/req10/req<br>ຄຣະມາມສຸລັສາລ໌                                                                                                    | (c) K                                                                                                    |                                                                                                    |                                                                                                    |                                                                                                    |                                                                                                    | fe                                                                              | 6<br>): นายสิทธิ พิเศษ<br>31 สมชรรม 2562 1140                                                                                                    | EN ← atl 5                                                                                                    | 3<br>3<br>3<br>3<br>3<br>3<br>3<br>3<br>3<br>3<br>3<br>3<br>3<br>3                                                                                                    |
| ©<br>0i210 - Goog<br>tps://newer<br>0000 1<br>top://newer<br>1000 1<br>top://newer<br>1000 1<br>top://newer<br>1000 1<br>top://newer                                                                                                    | ເຄັດ         ເຄັດ           jle Chrome            move.dld.go.th/req/req10/req            ຄຽງງງງງ         ເຄັດ           ກຽງງງງ         ເຄັດ           ກຽງງງງ         ເຄັດ           ກຽງງງ         ເຄັດ           ກຽງງງ         ເຄັດ           ກຽງງ         ເຄັດ           ກຽງງ         ເຄັດ           ກຽງງ         ເຄັດ           ກຽງງ         ເຄັດ           ກຽງງ         ເຄັດ           ກຽງງ         ເຄັດ           ກຽງ         ເຄັດ           ກວງ         ເຄັດ           ກວງ         ເຄັດ                                                                                                    | ເຊິ່ ເຊິ່ງ<br>110i210<br>ກາກທີສຳມານຈະນາມລິເທີກ<br>ມກາຈ                                                                                                    | N P                                                                                                    | menî)                                                                                                    |                                                                                                    |                                                                                                    | fie<br>yes                                                                      | (<br>): นายสิทธิ พิเศษ<br>31 การๆหม 2502 11400                                                                                                    | EN ≏ anî}<br>37<br>7 729 - June                                                                                                    | د (۱ ک <sup>و</sup><br>۱۸ ۲                                                                                                    |
| 0i210 - Goog<br>tps://newer                                                                                                    | Image: Second Second                    | (2) เป็นสาระบบอิเลียง<br>สุปก่ะ210                                                                                                    | N                                                                                                    | will i iii iiii iiiiiiiiiiiiiiiiiiiiiii                                                                                                    |                                                                                                    |                                                                                                    | fic<br>ve                                                                       | ร์<br>1: นายสิทธิ พิเศษ<br>31 กาญของ 256211:40:                                                                                                    | EN _ anî p<br>377                                                                                                    | 2<br>2<br>2<br>2<br>2<br>2<br>2<br>2<br>2<br>2<br>2<br>2<br>2<br>2<br>2<br>2<br>2<br>2<br>2                                                                                                    |
| 0i210 - Goog<br>tps://newer                                                                                                    | ເຄັກ         ເຄັກ           Je Chrome         Image: Chrome           nove.dld.go.th/req/req10/rec         Chrome           ກວອມປິດຊິດເຮັກລິ         Chrome           ກວອມປິດຊິດເຮັກລິ         Chrome           ກວອມປິດຊິດເຮັກລິ         Chrome           ງ: ນັບທຶກໜວໂຄວອກໂດຍຜູ້ປรະກອກ         Chrome                                                                                                    | (10)210       มากสัตว์ฝ่านระบบอิเลีย       มากร       ผู้ประกอบประเภาใน                                                                                                    | เมาะ         โดยอาการสมใหน์ (c=Mover           เมหาร         โดยอาการสมใหน์ (c=Mover           เมหาร         โดยอาการสมใหน์ (c=Mover                                                                                                    | ເພີ່ມ ເຊິ່ງ ເຊິ່ງ ເ       |                                                                                                    |                                                                                                    | ی<br>به<br>ا                                                                    | 6<br>1: นายสิทธิ พิเศษ<br>31 กาญของ 2562 11:40                                                                                                    | en all s                                                                                                    | 2<br>31/<br>2<br>31/                                                                                                    |
| 0i210 - Goog<br>tps://newer                                                                                                    | ເຄັດ         ເຄັດ           Je Chrome                                                                                                    | (10)210       มากร     ผู้ประกอบประเภาใน       บระเภาใน                                                                                                    | N 2000237 ih<br>nruna li 62002237 ih<br>nrun<br>nrun                                                                                                    | ເຊັ່ງ ເຊິ່ງ ເຊິ່ງ ເຊ<br>ເຊິ່ງ ເຊິ່ງ ເຊິ່ງ ເຊິ່ງ ເຊິ່ງ ເຊິ່ງ ເຊິ່ງ ເຊິ່ງ ເຊິ່ງ ເຊິ່ງ ເຊິ່ງ ເຊິ່ງ ເຊິ່ງ ເຊິ່ງ ເຊິ່ງ ເຊິ່ງ ເຊິ່ງ ເຊິ່ງ ເຊິ່ງ ເຊິ່ງ ເຊິ່ງ ເຊິ່ງ ເຊິ່ງ ເຊິ່ງ ເຊິ່ງ ເຊິ່ງ ເຊິ່ງ ເຊິ່ງ ເຊິ່ງ ເຊິ່ງ ເຊິ່ງ ເຊິ່ງ ເຊິ່ງ ເຊິ່ງ ເຊິ່ງ ເຊິ່ງ ເຊິ່ງ ເຊິ່ງ ເຊິ່ງ ເ | <ul> <li>Полнатично продукти продукти проду</li></ul> | ร้องแด                                                                                                    | 42<br>19:<br>                                                                   | ะ<br>1: นายสิทธิ พิศษ<br>31 กาญจน 2562 1140                                                                                                    | 2N - atl 5                                                                                                    | ₹<br>31/<br>•                                                                                                    |
| 0i210 - Goog<br>tps://newer                                                                                                    | ເຄງ         ເຄງ           jle Chrome         ເຄງ           move.dld.go.th/req/req10/rec         ເຄງ           ກຽວງງໄປອຸດູລິເອນ໌         ເຄງ           ກຽວງງໄປອຸດູລິເອນ໌         ເຄງ           ກຽວງງງງງງງງງງງງງງງງງງງງງງງງງງງງງງງງງງງງ                                                                                                    | (10)210           มากกับร่าง         มากร           ผู้ประกอ         ประเภทใน           ปริมาณการเคลื่อนข้าย         ประเภทใน                                                                                                    | พระ         เการรณิกท์ (c-Mover           มการ         162000237 สิทธิภาสา           มากร         เการรณิกท์ (c-Mover                                                                                                    | тепt)<br>16 йин<br>40 4 йин                                                                                                    |                                                                                                    | โงหมก                                                                                                    | ф.<br>ус.<br>т.                                                                 | (<br>): นายไทยี พิเศษ<br>31 กาญของ 2562 1140.                                                                                                    | 21 - all 5                                                                                                    | x 0 x 1<br>1,1 0 x 1<br>0 x 1<br>0 x 1 |
| 01210 - Goog<br>tps://newer<br>2000 - 2000 - 20000 - 2000 - 2000 - 2000 - 2000 - 2000 - 2000                                                                                                    |                                                                                                    | (2) โร่มาณการเคลือนข้าง                                                                                                    | พาสามาร์ (c=Mover           มการ         162000237 กิท           ด้วลา                                                                                                    | 115 flurts<br>115 flurts<br>12 4 flurts<br>( 4 flurts                                                                                                    |                                                                                                    | ັ້າຈານທ                                                                                                    | 40<br>190<br>190<br>190<br>190<br>190<br>190<br>190<br>190<br>190<br>19         | (<br>): นายสิทธิ พิศษ<br>31 กาญจะ 2562   140                                                                                                    | EN _ ant y<br>37<br>** ⊂ราง                                                                                                    | נו (ג) אוג (ג) אוג<br>גענג - גענג<br>גענג - גענג - גענג - גענג - גענג - גענג - גענג - גענג - גענג - גענג - גענג - גענג - גענג - גענג - גענג - גענג                                                                                                    |
| 61210 - Goog<br>tps://newer<br>Req101210                                                                                                    | ເຄງ         ເຄງ           IJE Chrome         IDE           nove.dld.go.th/req/req10/req         IDE <b>ດຽວມາມຊິລິເຄວິ</b> IDE <b>ດຽວມາມຊິລິເຄວິ</b> IDE           ເປັນທີການອໂຄວສາໂດຍຜູ້ປະເກດສ         IDE                                                                                                    | <ul> <li>ได้เราะการ</li> <li>ผู้ประการ</li> <li>ประการโครีอนอ้าน</li> </ul>                                                                                                    | พางาระนับกร์ (e-Mover           มหาร         162000237 กิ           ควะกา                                                                                                    | ۱         ۱           ۱         ۱           ۱         ۱           ۱         ۱           ۱         ۱           ۱         ۱           ۱         ۱           ۱         ۱           ۱         ۱           ۱         ۱           ۱         ۱           ۱         ۱           ۱         ۱           ۱         ۱           ۱         ۱           ۱         ۱           ۱         ۱           ۱         ۱           ۱         ۱           ۱         ۱           ۱         ۱           ۱         ۱           ۱         ۱           ۱         ۱           ۱         ۱           ۱         ۱           ۱         ۱           ۱         ۱           ۱         ۱           ۱         ۱           ۱         ۱           ۱         ۱           ۱         ۱           ۱         ۱           ۱         ۱           ۱         ۱                                                                                                              | <ul> <li>ω</li> <li>ω</li></ul>                                                                                                    |                                                                                                    | 40<br>761                                                                       | ร                                                                                                    | <ul> <li>กป 2</li> <li>สป 2</li> <li>สป 2</li> <l< td=""><td>د<br/>1 د (۱) کر<br/></td></l<></ul>     | د<br>1 د (۱) کر<br>                                                                                                    |
| 0i210 - Goog<br>tps://newer<br>ips://newer<br>ips:/ | ເຊິງ         ເຊິງ           Nove.dld.go.th/req/req10/req           nove.dld.go.th/req/req10/req <b>A S S J J A G R S S</b> S S J J A G R S S S S S S S S S S S S S S S S S S                                                                                                    | (2) โลการ์<br>สูงการ<br>ผู้ประกอ<br>ประกาณ์<br>ปริมาณการเคลื่อนย้าย<br>(15มาณการเคลื่อนย้าย)                                                                                                    | เมาะสายาร์ (le-Move)           เกาะสายาร์ (le-Move)           เกาะสายาร์ (le-Move) | เมษายายายายายายายายายายายายายายายายายายาย                                                                                                    |                                                                                                    | ทั้งขมด<br>ากลัศว์                                                                                                    |                                                                                 | ร                                                                                                    | <ul> <li>- สป )</li> <li>- สป )</li></ul> | 1<br>λιε (Φ) \$2                                                                                                    |
| Øl210 - Goog       tps://newer       Øl200       Req10l210                                                                                                    | (C)       (C)         (C)       (C)         (C)                                                                                                    | (10)210       มากร     ผู้ประกอบประเททใน       บรารางกระบบรรณาไป                                                                                                    | เมาะ         เมาะ           เมาะ         162000237 ให้           เมาะ         162000237 ให้           เมาะ         162000237 ให้           เมาะ         162000237 ให้           เมาะ         162000237 ให้           เมาะ         162000237 ให้           เมาะ         162000237 ให้           เมาะ         162000237 ให้           เมาะ         162000237 ให้           เมาะ         17000000000000000000000000000000000000                                                                                                    | Image: Image: Image                           |                                                                                                    | รั้งหมด<br>กาลัตว์<br>ไปหกัาที                                                                                                    | €<br>₽<br>₽                                                                     | E<br>1: นายสิทธิ ทิศษ<br>31 กาญจน 2562 1140                                                                                                    | EN - สป 5<br>37<br>153 - เริ่มข้อมูล<br>+ เริ่มข้อมูล                                                                                                    | נ (י) לא<br>ענג (י) לא<br>:: :<br>: : :<br>: : :<br>: : :<br>: : :                                                                                                    |
| ی<br>ناب<br>ناب<br>ناب<br>ناب<br>ناب<br>ناب<br>ناب<br>ناب                                                                                                    |                                                                                                    | (10)210       มากร       ผู้ประกอ       ประเภทโ       ประเภทโ       ประเภทโ       ประเภทโ       ประเภทโ                                                                                                    | เมาะ         เมาะ           เมาะ         เมาะ           เมาะ         เมาะ           เมาะ         เมาะ           เมาะ         เมาะ           เมาะ         เมาะ           เมาะ         เมาะ           เมาะ         เมาะ           เมาะ         เมาะ           เมาะ         เมาะ           เมาะ         เมาะ                                                                                                    | Image: Constraint of the second second se                          |                                                                                                    | รั้งขอด<br>รั้งขอด<br>ไปหน้าที<br>โควตา                                                                                                    | รั<br>มาวิมานควมหลือ                                                            | 1: นายใหยิ พิศษ<br>31 การุษณ 2562 1140.<br>11 การุษณ 2562 1140.                                                                                                    | EN - สป 5<br>37<br>ชาวิชาน (เม)<br>+ เพื่อข้อมูล<br>พน่วย<br>ชาวิชาน (เม)                                                                                                    | <ul> <li>1</li> <li>31/</li> <li>31/</li></ul>                                                                                                    |
| التابية           التابية                                                                                                    |                                                                                                    | (10)210       มากสัตว์มีงานระบบอิเดีย       มากร       ผู้ประกอ       ประเภทใน       ปริมาณการเคลื่อนข้าย       หน้า       ไก       โก       โก                                                                                                    |                                                                                                    | เมษา         เมษา           เหลืาแหะ         เมษา           เหลืาแหะ         เมษา           เป็นสาย         เมษา           เป็นสาย         เมษา           เป็นสาย         เมษา           เป็นสาย         เมษา           เป็นสาย         เมษา           เป็นสาย         เมษา           เป็นสาย         เมษา           เป็นสาย         เมษา           เป็นสาย         เป็นสาย           เป็นสาย         เป็นสาย                                                                                                    |                                                                                                    | โงขมค<br>โงขมค<br>ไปหน้าที<br>โครดา                                                                                                    | ระ<br>ระ<br>เวิมาแครมพือ                                                        | <ul> <li>มายใหยิ พิศษ</li> <li>มายใหยิ พิศษ</li> <li>มากฎระย 2502 11:40.</li> <li>มากฎระย 2502 11:40.</li> <li>มากฎระย 2502 11:40.</li> <li>มากฎระย 2502 11:40.</li> </ul>                                                                                                    | <ul> <li>ค.ศ. 5</li> <li>ราย (รับข้อมูล</li> <li>ราย (รับข้อมูล</li> <li>ราย (รับข้อมูล</li> </ul>                                                                                                    | 1<br>1,12 (1) \$\$<br>1,12<br>(1) 1<br>(1) 1<br>(                                                                                                    |
| 01210 - Goog<br>tps://newer<br>Req101210<br>Req101210                                                                                                    |                                                                                                    | (พ.พ.พ.พ.พ.พ.พ.พ.พ.พ.พ.พ.พ.พ.พ.พ.พ.พ.พ.                                                                                                    | เมาะ         เมาะ           เมาะ         เมาะ                                                                                                    | Imment)         Imment)           Inő ñun+           Inő ñun+           Inő ñun+           Inő ñun+           Inő nun+           Inő nun+ <tdinő nun+<="" td="">           Inő nun+           Inő nun+           Inő nun+           Inő nun+           Inő nun+           Inő nun+           Inő nun+           Inő nun+           Inő nun+           Inő nun+           Inő nun+</tdinő>                                                                                                    |                                                                                                    | รักรมล<br>ากสัตว์<br>ไปหน้าที                                                                                                    | ระ<br>ระ<br>ระ<br>ระ<br>ระ<br>ระ<br>ระ<br>ระ<br>ระ<br>ระ<br>ระ<br>ระ<br>ระ<br>ร | <ul> <li>มายใหมิ พิเศษ</li> <li>มายใหมิ พิเศษ</li> <li>มายางหมุระบรรรรร</li> <li>มายางหมุระบรรรรร</li> <li>มายางหมุระบรรรรรร</li> <li>มายางหมุระบรรรรรรร</li> <li>มายางหมุระบรรรรรรร</li> <li>มายางหมุระบรรรรรรร</li> <li>มายางหมุระบรรรรรรรร</li> <li>มายางหมุระบรรรรรรรรร</li> <li>มายางหมุระบรรรรรรรรรร</li> <li>มายางหมุระบรรรรรรรรรร</li> <li>มายางหมุระบรรรรรรรรรรรรร</li> <li>มายางหมุระบรรรรรรรรรรรรรรรรรรรร</li> <li>มายางหมุระบรรรรรรรรรรรรรรรรรรรรรรรรรรรรรรรร</li> <li>มายางหมุระบรรรรรรรรรรรรรรรรรรรรรรรรรรรรรรรรรรร</li></ul>                                                                                                    | <ul> <li>ค.ศ.ม 5</li> <li>สามาร์สามาร์สา2111111111111111111111111111111111111</li></ul>                                                                                                    | <ul> <li>ສາກມະ</li> <li>50ศิลารถ</li> <li>50ศิลารถ</li> <li>50ศิลารถ</li> <li>50ศิลารถ</li> </ul>                                                                                                    |
| iiiii         6000           iiiiii         6000           iiiiiiiiii         6000           iiiiiiiiiiiiiiiiiiiiiiiiiiiiiiiiiiii                                                                                                    |                                                                                                    | ไปการแกรงค์สองสัง<br>เกราะ<br>เกราะ<br>เกราะ<br>เริ่มกณการเคลื่อนสัง<br>เริ่มกณการเคลื่อนสัง<br>เริ่มกณการเคลื่อนสัง<br>เริ่มกณการเคลื่อนสัง<br>เริ่มกณการเคลื่อนสัง<br>เริ่มกณการเคลื่อนสัง<br>เริ่มกณการเคลื่อนสัง<br>เริ่มกณารเคลื่อนสัง<br>เริ่มกณารเกราะ<br>เริ่มกณารเกราะ<br>เริ่มกณาระ<br>เริ่มกณารเกราะ<br>เริ่มกณาระ<br>เริ่มกณาระ<br>เริ่มกณาระ<br>เริ่มกณาระ<br>เริ่มกณาระ<br>เริ่มกณาระ<br>เริ่มกณาระ<br>เริ่มกณาระ<br>เริ่มกณาระ<br>เริ่มกณาระ<br>เริ่มกณาระ<br>เริ่มกนาระ<br>เริ่มกนาระ<br>เริ่มกนาระ<br>เริ่มกนาระ<br>เริ่มกนาระ<br>เริ่มกนาระ<br>เริ่มกนาระ<br>เริ่มกนาระ<br>เริ่มการะ<br>เริ่มการะ<br>เริงการะ<br>เริ่มการะ<br>เริ่มการะ<br>เริ่มการะ | เมาะ         เมาะ           เมาะ         162000237 มีก           เมาะ         162000237 มีก           เมาะ         162000237 มีก           เมาะ         162000237 มีก           เมาะ         162000237 มีก           เมาะ         162000237 มีก           เมาะ         เมาะ           เมาะ         เมาะ           เมาะ                                                                                                    | Image: Second second second                          |                                                                                                    | ้ก็สนค<br>กัสตร์<br>ไปหน้าที []<br>โรงคา                                                                                                    | <ul> <li>รับบานคองหลือ</li> </ul>                                               | <ul> <li>มายให้อิ พิศษ</li> <li>มายให้อิ พิศษ</li> <li>มายให้อิ พิศษ</li> <li>มายเหล่ายาง</li> <li>มายเหล่ายาง</li> <li>ม</li></ul> | <ul> <li>ค.ศ.ม.ร</li> <li>สามาร</li> <li>สามาร</li>     &lt;</ul>                 | <ul> <li>(1) 31/<br/>31/</li> <li>(2) 31/</li> <li>(2) 31/</li> <li>(3) 31/</li> <li>(4) 31/</li> <li>(4) 31/</li></ul>                                                                                                    |
| 8         60210 - Goog         60210           tps://newer         8         60210         60210           Req101210         1         2         3           4         4         4         4                                                                                                    |                                                                                                    | (10) (10) (10) (10) (10) (10) (10) (10)                                                                                                    |                                                                                                    | Image: Second second second                          |                                                                                                    | ากลัตร์<br>ไปหน้าที<br>โรงนด<br>                                                                                                    |                                                                                 | ร                                                                                                    | <ul> <li>การ์มาร์อมูล</li> <li>หน่วย</li> <li>กิโลกร์ม<br/>กิโลกร์ม</li> <li>กิโลกร์ม</li> </ul>                                                                                                    | <ul> <li>Φ 31/</li> <li>Φ 31/</li> <li>Φ 41/</li> <li>Φ 41/</li> <li< td=""></li<></ul>                                                                                                    |
|                                                                                                    | (C) ເພິ່ງ ເພິ່ງ ເພິ ເພິ່ງ ເພິ່ງ ເພິ່ງ ເພິ່ງ ເພິ່ງ ເພິ່ງ ເພິ່ງ ເພິ່ງ ເພິ່ງ ເພິ່ງ ເພິ່ງ ເພິ່ງ ເພິ່ງ ເພິ່ງ ເພິ່ງ ເພິ່ງ ເພິ່ງ ເພິ່ງ ເພິ່ງ ເພິ່ງ ເພິ່ງ ເພິ່ງ ເພິ່ງ ເພິ່ງ ເພິ່ງ ເພິ່ງ ເພິ່ງ ເພິ່ງ ເພິ່ງ ເພິ່ງ ເພິ່ງ ເພິ່ງ ເພິ່ງ ເພິ່ງ ເພິ່ງ ເພິ່ງ ເພິ່ງ ເພິ່ງ ເພິ່ງ | (4) (1) (2) (2) (3) (4) (4) (4) (4) (4) (4) (4) (4) (4) (4                                                                                                    |                                                                                                    | Image: Second second second                          |                                                                                                    | ากลัสว์           โปหน้าที           โดวอา           โนงน้าที           โนงน้าที           โนงน้าที           โดวอา           โนงน้าที           โดวอา           โนงน้าที           โดวอา           โดวอา           โดงอา           โดงอา |                                                                                 | <ol> <li>มามมิทธิ คิษษ</li> <li>มามมิทธิ คิษษ</li> <li>มากฎรษร 2562 1140:</li> <li>มริมาณที่ขอ</li> <li>10,000.00</li> <li>10,000.00</li> <li>10,000.00</li> <li>10,000.00</li> <li>10,000.00</li> </ol>                                                                                                    | <ul> <li>การ์ม</li> <li>การ์ม</li> <li>การ์ม</li> <li>การ์ม</li> <li>การ์ม</li> <li>การ์ม</li> <li>การ์ม</li> <li>การ์ม</li> </ul>                                                                                                    | <ul> <li>Φ 31/</li> <li>Φ 31/</li> <li< td=""></li<></ul>                                                                                                    |

สังเกตสถานะ หากเจ้าหน้าที่อนุมัติ จะเปลี่ยนสถานะเป็น อนุมัติ

หากจะขอโควตาเข้าเขตควบคุมโรค FMD เขต 2,8,9 ให้เลือกโควตานั้นๆ เมื่อเจ้าหน้าที่ของเขต 2 หรือ กสก. อนุมัติ ผู้ประกอบการถึงจะสามารถ ยื่นคำขอ ร.1/2 และออกใบอนุญาตเคลื่อนย้าย ร.5 ในระบบได้

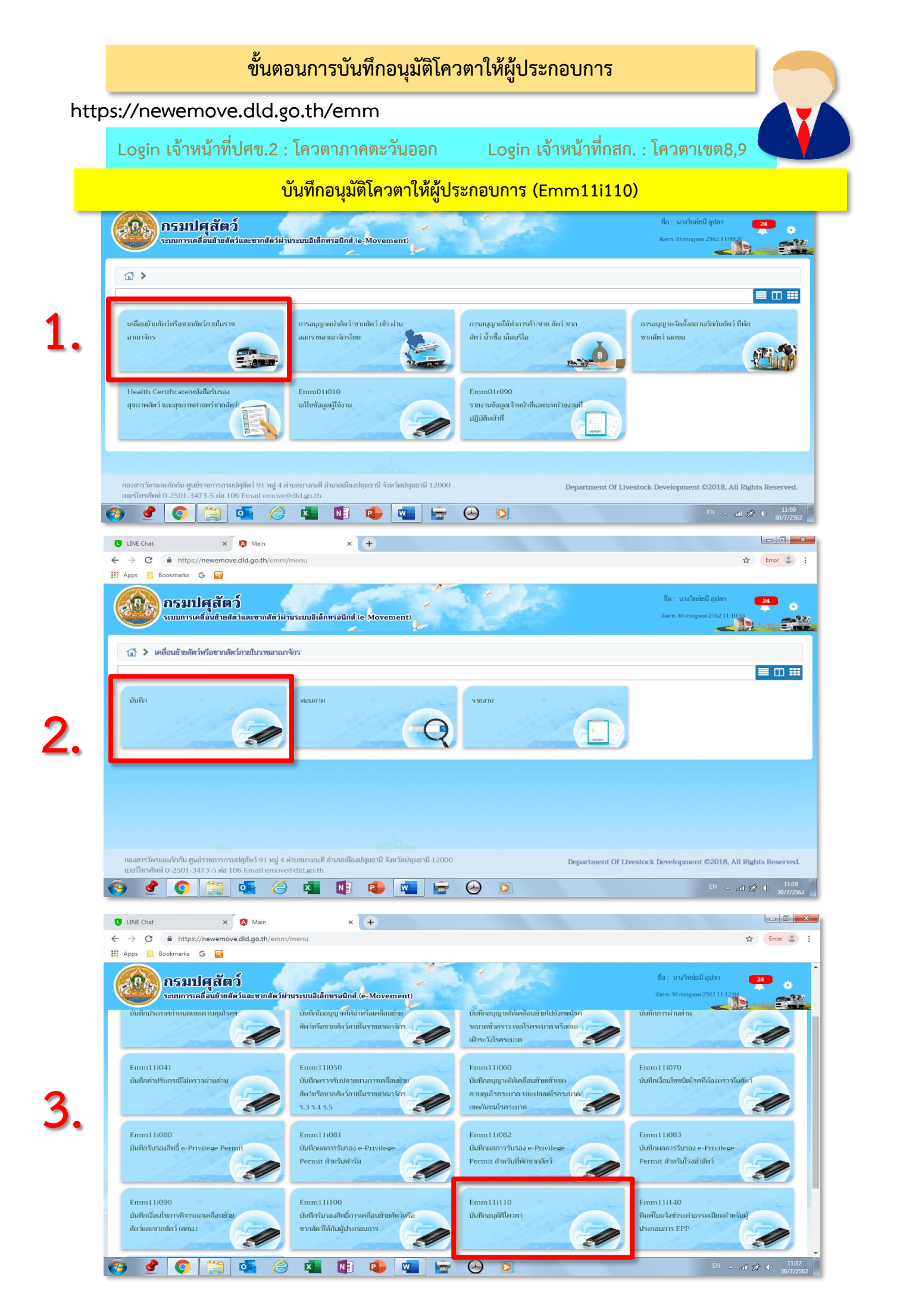

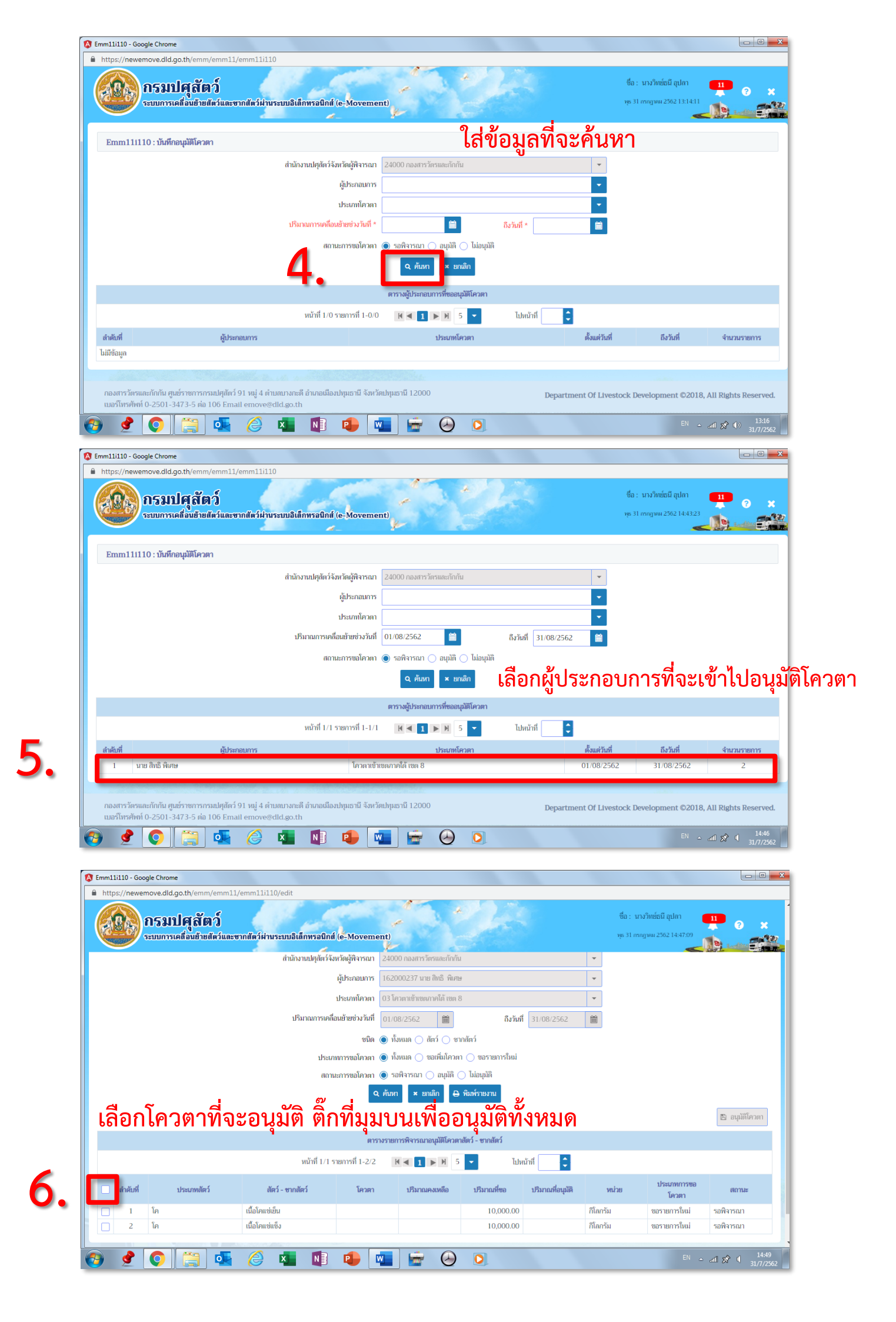

| 🔕 En    | nm11                                         | i110 - Goo | gle Chror            | ne                                       |                                 |                   |                            |                   |                         |          |                                                          |                      | • <b>×</b>     |
|---------|----------------------------------------------|------------|----------------------|------------------------------------------|---------------------------------|-------------------|----------------------------|-------------------|-------------------------|----------|----------------------------------------------------------|----------------------|----------------|
| <b></b> | https://newemove.dld.go.th/emm/emm11i10/edit |            |                      |                                          |                                 |                   |                            |                   |                         |          |                                                          |                      |                |
|         |                                              |            | <b>กรม</b><br>ระบบกา | <b>ปศุสัตว์</b><br>รเคลื่อนย้ายสัตว์และข | ากสัตว์ผ่านระบบอิเด็กพรอนิกส์ ( | e-Movement        | c)                         |                   |                         |          | ชื่อ : นางวิทย์ธนี อุปลา<br>พุธ 31 กากฎาคม 2562 14:50:22 | 1 2 3<br>1 2 3       | ×<br>1927      |
|         |                                              |            |                      |                                          | สำนักงานปศุสัตว์จังห            | าวัดผู้พิจารณา 2  | 4000 กองสารวัตรและกักกัน   |                   |                         | *        |                                                          |                      |                |
|         |                                              |            |                      |                                          |                                 | ผู้ประกอบการ 1    | 62000237 นาย สิทธิ พิเศษ   | ŷ                 |                         | *        |                                                          |                      |                |
|         |                                              |            |                      |                                          | 1                               | ประเภทโควตา 0     | 3 ໂคວຕາເຫ້າເຫດກາດໃຫ້ ເຫດ 8 | 3                 |                         | -        |                                                          |                      |                |
|         |                                              |            |                      |                                          | ปริมาณการเคลื่อ                 | นย้ายช่วงวันที่ 0 | 01/08/2562                 | ถึงวัน            | ม <b>ที่</b> 31/08/2562 | 1        |                                                          |                      |                |
|         |                                              |            |                      |                                          |                                 | ชนิด 🤘            | ) ทั้งหมด 🔿 สัตว์ 🔿 ซา     | เกสัตว์           |                         |          |                                                          |                      |                |
|         |                                              |            |                      |                                          | ประเภท                          | เการขอโควตา 🥥     | ) ทั้งหมด 🔵 ขอเพิ่มโควต    | า 🔵 ซอรายการใหม่  |                         |          |                                                          |                      |                |
|         |                                              |            |                      |                                          | สถานะ                           | สารขอโควตา 🧿      | ) รอพิจารณา 🔵 อนุมัติ (    | 🔵 ไม่อนุมัติ      |                         |          | _                                                        |                      |                |
|         |                                              |            |                      |                                          |                                 | Q Å               | ันหา × ยกเลิก 🖨            | พิมพ์รายงาน       |                         |          | 7.                                                       | 🖺 อนุมัติโควต        |                |
|         |                                              |            |                      |                                          |                                 | ตารางร            | รายการพิจารณาอนุมัติโควต   | าสัตว์ - ซากสัตว์ |                         |          |                                                          |                      |                |
|         |                                              |            |                      |                                          | หน้าที่ 1/1 รา                  | ยการที่ 1-2/2     | <b>H</b> ◀ <b>1</b> ► H 5  | - lu              | ไหน้าที่                |          |                                                          |                      |                |
|         | ~                                            | ลำดับที่   |                      | ประเภทสัตว์                              | สัตว์ - ซากสัตว์                | โควตา             | ปริมาณคงเหลือ              | ปริมาณที่ขอ       | ปริมาณที่อนุมัติ        | หน่ว     | มย ประเภทการขอ<br>โควตา                                  | สถานะ                |                |
|         | ~                                            | 1          | โค                   |                                          | เนื้อโคแซ่เย็น                  |                   |                            | 10,000.00         | )                       | กิโลกรัม | ขอรายการใหม่                                             | รอพิจารณา            |                |
|         | ~                                            | 2          | โค                   |                                          | เนื้อโคแช่แข็ง                  |                   |                            | 10,000.00         | )                       | ก็โลกรัม | ขอรายการใหม่                                             | รอพิจารณา            |                |
|         | _                                            |            |                      |                                          |                                 |                   |                            |                   |                         |          |                                                          |                      |                |
| 1       | )                                            | 9          | Q                    |                                          |                                 | P 🛛               |                            |                   |                         |          |                                                          | • atl 🔊 🔍 14<br>31/7 | 4:51<br>7/2562 |

| S Emm11i110 - Google Chrome                                                  |                                                                                       |                                                                 |
|------------------------------------------------------------------------------|---------------------------------------------------------------------------------------|-----------------------------------------------------------------|
| https://newemove.dld.go.th/emm/emm11/emm11i110/edit                          |                                                                                       |                                                                 |
| กรมปศุลัตว์<br>ระบบการเคลื่อนสำหลัดวันละจากสัตว์ผ่านระบบอิเด็กพ<br>สำนักงานป | เ <mark>ลนิกส์ (E-Movement)</mark><br>สัตว์จังหวัดผู้สีจารณา 24000 กองหาวไทรและกัดกัน | ซึ่ง : นามาิทษ์อนี กูปกา 11 (********************************** |
| ໃຄ                                                                           | เลข กษ ใส่ชื่อผู้อนุมัติ >> บ้                                                        | <b>บันทึก</b>                                                   |
| บันทึกอนุมัติโควตา                                                           |                                                                                       | ×                                                               |
| เลซที กษ. *                                                                  | ปี พ.ศ. 2562 ลงวันที่ 31/07/2562 🗎                                                    |                                                                 |
| ผู้อนุมัติ *                                                                 | •                                                                                     |                                                                 |
| ตำแหน่ง *                                                                    |                                                                                       |                                                                 |
|                                                                              | 🖺 บันทึก 🗙 ยกเลิก                                                                     | 🖺 อนุมัติโควตา                                                  |
|                                                                              | ตารางรายการพิจารณาอนุมัติโควตาสัตว์ - ซากสัตว์                                        |                                                                 |
| າເມື                                                                         | 1/1 รายการที่ 1-2/2 🛛 🖌 🖌 🗲 ไปหน้าที่                                                 |                                                                 |
| 🗹 ลำดับที่ ประมาหลัดว์ ลัดว์ - ซากลัดว์                                      | โควดา บริมาณต่อเหลือ ปริมาณที่ขอ บริมาณที่อนุมัติ                                     | ประเภทการขอ<br>หม่วย โควตา สถานะ                                |
| 🗹 1 โค เนื้อโคแซ่เย็น                                                        |                                                                                       | ก็โลกรัม ขอรายการใหม่ รอพิจารณา                                 |
| 2 โค เมื่อโคแซ่เซ็ง                                                          |                                                                                       | ก็โลกรัม ขอรายการใหม่ รอพิจารณา                                 |
| 📀 🔮 💽 🚝 🖉 💶                                                                  | 1 🔹 🚾 🔄 💿                                                                             | <sup>EN</sup> ∽ ant 🔊 († 14:54<br>31/7/2562                     |

## กดเพื่ออนุมัติโควตาให้ผู้ประกอบการ ออกไปเลือกอนุมัติโควตาให้ผู้ประกอบการรายอื่นได้อีก

เจ้าหน้าที่ปศข. 2 หรือ กสก. สามารถเข้าไปอนุมัติโควตาให้ ผู้ประกอบการที่ยื่นโควตาเข้าเขตตนเองได้ ขั้นตอนการขออนุญาตนำหรือย้ายสัตว์หรือซากสัตว์เข้าเขตควบคุมโรค

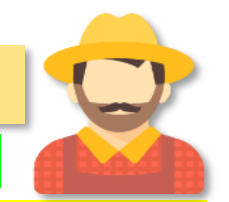

https://newemove.dld.go.th/req

Login ผู้ประกอบการ EPP

ร.1/2 : แบบฟอร์มใบคำขออนุญาตนำหรือย้ายสัตว์หรือซากสัตว์ภายในราชอาณาจักร (Req10i010)

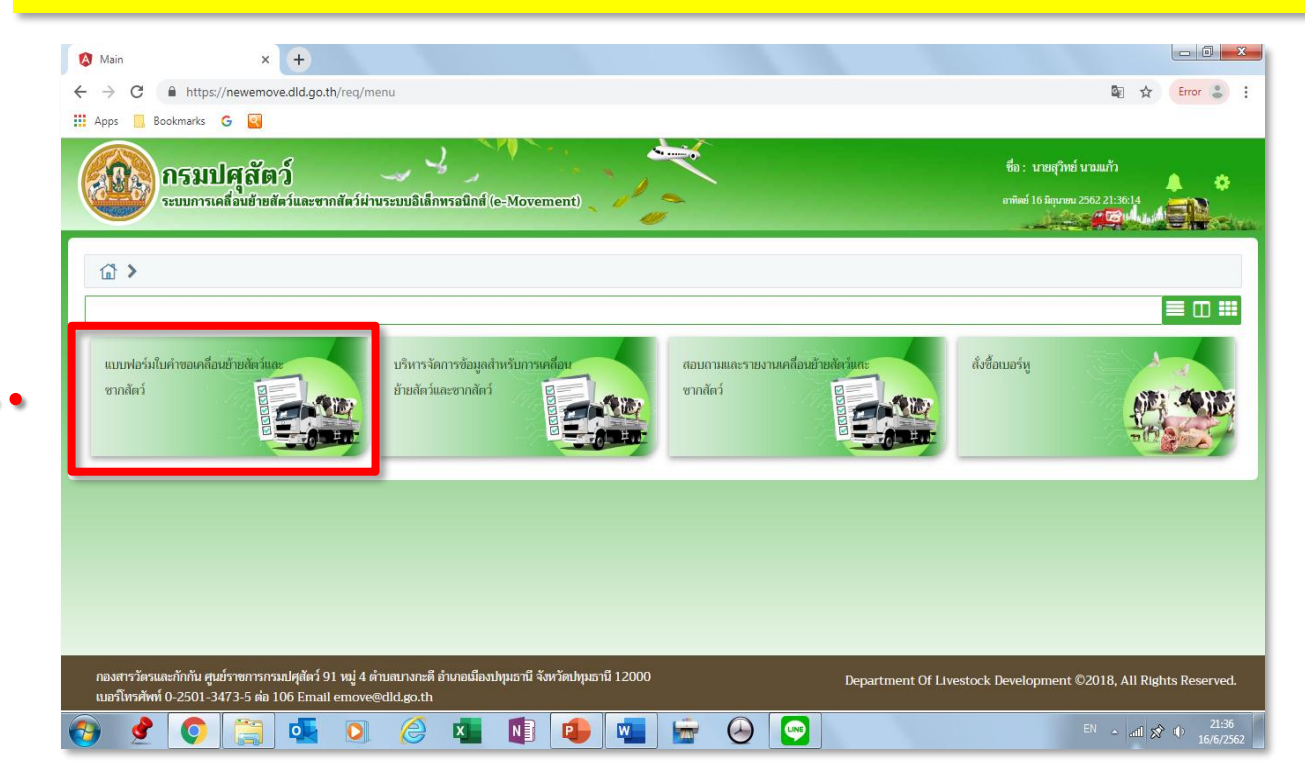

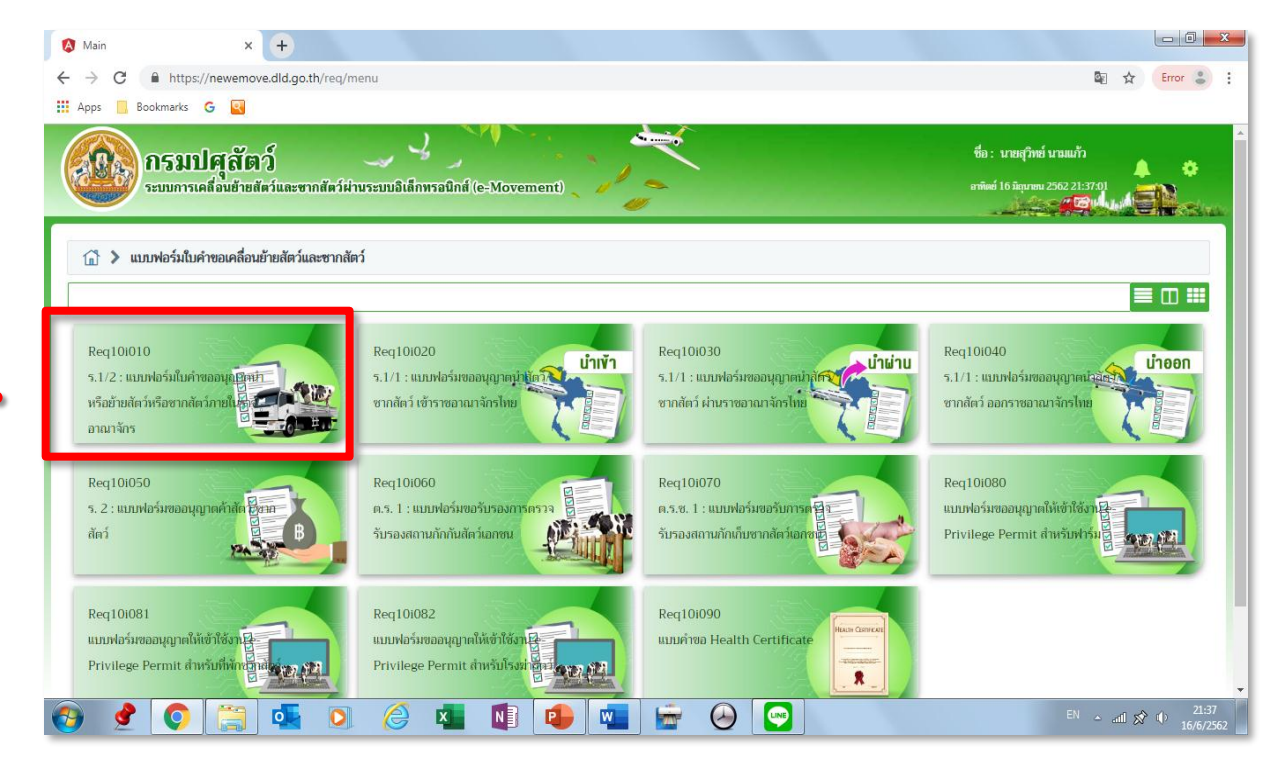

2.

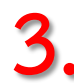

# 3. กรอกข้อมูลให้ครบและถูกต้อง (โดยเฉพาะ \*สีแดง ต้องกรอกให้ครบ)

| Req10i010 - Google Chrome                                                                                  |                                                                    |
|----------------------------------------------------------------------------------------------------|--------------------------------------------------------------------|
| https://newemove.dld.go.th/req10/req10i010                                                                 |                                                                    |
| กรมปศุลัตว์<br>ระบบกระเสอนชายสตร์และขากสตร์เส่านระบบอิปล์กษรอบิกส์ (e-Movement)                            | ชื่อ : มายสิทธิ ทีมสง<br>ภาพิษย์ 23 มีกุมาคม 2542 154009           |
| Dec10010 v c 1/2 v และปอร์เห็นสอยอาเวละในเรือกันแล้ดนี้เรือคออสัตว์อาเรียวออออกต้อง                        |                                                                    |
| Red101010 : 5.1/2 : แบบพอรมแบต ขออมุญาตนาทรอยายสตรหรอง เหสดรหรอง เกลดรรรม เรื่อง เหรือ                     |                                                                    |
| - สว้างใบคำขอ                                                                                              |                                                                    |
| 🗌 แสดงซัฌมูลโดยอ้างอิง 👻                                                                                   | เลขที่ Q. ค้นหา                                                    |
|                                                                                                    |                                                                    |
| ผู้ขออนุญาต                                                                                                |                                                                    |
| ชื่อ นายสิทธิ พิเศษ เลขประจำตัวประชา                                                                       | ม/เลขทะเบียนการค้า 3100502439312 🔽 💌 * ได้รับสิทธิ์ทิเศษในการออกใบ |
| <b>ที่อย่</b> เลซที่ 13/133 หม่ 1 ซอย เกษตร5 ถนน แจ้งวัฒนะ แขวงทุ่งสองห้อง เขตหลักสี่ จังหวัดกรุงเทพนห     | uns                                                                |
| รษัสไปรษณีที่ 10210 โทรศัศน์                                                                               | มีคลือ 0819246316                                                  |
| Iusars Fmail sittinised@hotmail.com 9/                                                                     | เข้า แสดงว่าเป็น EPP แล้                                           |
| สำบักงาบปศสัตว์จังหวัด เท่าบับ                                                                             |                                                                    |
| ยื่มเรื่อง ณ.                                                                                              |                                                                    |
| สืบเรื่องญ *                                                                                               | 1 23/06/2562                                                       |
| วัดการเหลือมข้าย *                                                                                         |                                                                    |
| unis7 iomi                                                                                                 |                                                                    |
| แบบว.10 แบบว.10 แบบว.10 แบบว.10 แบบว.10 แบบ                                                                |                                                                    |
| ขมท ( ) / มีแก่ง<br>ประเภษตัดว์ * () สัตว์ใหญ่ () สัตว์เล็ก () สัตว์ปีก () น้ำเชื้อ                        | 🗌 ซากสัตว์ 🔄 ซากสัตว์ปีก 📄 ไข่ออนไลน์                              |
| เขตปลอดโรคระบาดชนิดโรคปากและเท้าเปื่อย 🔿 เข้า หรือ ผ่าน 🔿 ไม่ผ่าน                                          |                                                                    |
| แหล่งที่มาขอสัตว์ 🔲 ในพื้นที่เดิม (อยู่ในพื้นที่เกิน 5 เดือน และไม่ได้น่าเข้ามาจากต่างประเทศ)              |                                                                    |
| 🗌 จากพื้นที่อื่น                                                                                           |                                                                    |
| 🗌 นำเข้าจากต่างประเทศ                                                                                      |                                                                    |
| Marco Manage                                                                                               |                                                                    |
|                                                                                                    |                                                                    |
| ประเภทตั้นทาง * อ้างอิงเลขที่                                                                              | Q คัมหา                                                            |
| ชื่อสถานที่ นายสิทธิ พิเศษ                                                                                 | เลขที่ 13/133                                                      |
| หมู่ที่ 1 ครอก ขอย เกษตร5                                                                                  | ถนน แจ้งวัฒนะ                                                      |
| ตำบล/อำเภอ/จังหวัด 104101 แขวงทุ่งสองห้อง เขตหลักสี่ จังหวัดกรุงเทพมหานคร 🗙                                |                                                                    |
| รพัลไปรษณีย์ 10210 โทรศัพร์ มือถือ 0819246316                                                              | โทรสาร                                                             |
| ข้อมูลผู้ครอบครองต้นทาง                                                                                    |                                                                    |
| เลขประจำตัวประชาชน * 📃 🖽 อำนซ้อมูลบัตร                                                                     |                                                                    |
|                                                                                                    |                                                                    |
| ข้อมูลปลายทาง                                                                                              |                                                                    |
| ประเภทปลายทาง * 🗾 อ้างอิงเลขที่                                                                            | Q <i>й</i> им                                                      |
| ชื่อสถานที่ *                                                                                              | เลชที *                                                            |
| หมู่ที่* ตรอก ชอย                                                                                          |                                                                    |
| ลำบล/อำเภอ/จังหวัด *                                                                                       |                                                                    |
| รนักไปรมมีมีร่ * โบรลังหน์ * มีอถึง *                                                                      | Îusars -                                                           |
| - ข้อมูลผู้ครอบครองปลายทาง                                                                                 |                                                                    |
| เลขประจำด้วประชาชน * 🛛 🚛 อ่านข้อมูลบัตร ซื่อ-นามสกุล                                                       |                                                                    |
|                                                                                                    |                                                                    |
| พัตร์แต่หามงส์ตามัน ตราอสอบเว็บเรื่อง                                                                      | ที่จะเคลื่อนย้ายให้กกต้อง                                          |
|                                                                                                    |                                                                    |
| โดยทาง * ด้องการเคลื่อนข้ายวันที่ *                                                                        | • mcu * mcu                                                        |
| พาหนะซือ/ชี่ห้อ เลขทะเมียน                                                                                 |                                                                    |
| เพียวมิน/เพียวเรือ เลขทะเมียนส่วนพ่วง -                                                                    |                                                                    |
| ใช้เส้นทางหมายเลข                                                                                          | Q นหนที่ ต่าน/จุดตรวจ                                              |
| - ข้อมูลผู้ขับชื                                                                                           |                                                                    |
| แลขประจำดัวประชาชน 😕 อ่านข้อมูลบัตร ชื่อ-นามสกุ                                                            |                                                                    |
|                                                                                                    |                                                                    |
| <ul> <li>ข้อมูลเพิ่มเติมสำหรับใช้ออกเอกสาวประกอบการเคลื่อนย้ายสัตว์หรือชากสัตว์ภายในราชอาณาจักร</li> </ul> |                                                                    |
| วันที่อนุญาตให้เคลื่อนข้าย * 🛛 🗎 เวลา * 🕜 ในอน                                                             | มาคหมดอาชวันที่ * 🛛 🗎 เวลา * 🖉                                     |
|                                                                                                    |                                                                    |
| มากระบบการการการการการการการการการการการการการก                                                            |                                                                    |
| สควาครบาคชนบองกนเวคระบาคลงน *                                                                              |                                                                    |
| ทางครองหมายบนตาสตาเอยวิธี*                                                                                 | แลททานครองหมาย *                                                   |
| สีตว่/ซากสีตว่ ได้ทำลายเชื่อไรคโดย *                                                                       | ใส่สี่องไสอ                                                        |
| ชื่อ-นามสกุล ผู้ลงนาม *                                                                                    | - เถวยบที่ง.                                                       |
| ดำแหน่ง ผู้สงนาม *                                                                                         |                                                                    |
|                                                                                                    | 01 01                                                              |
| 😫 ນັກຄິ 🗙 ນາລິກ                                                                                            | ข้อมลถกต้อง กดบันทึก                                               |
| 😫 ນັນທິກ 🗶 ນາເລິດ                                                                                          | ข้อมูลถูกต้อง กดบันทึก                                             |

| 🔇 Req10i010 - Google Chrome                                                                                     |                                                            |
|----------------------------------------------------------------------------------------------------|------------------------------------------------------------|
| https://newemove.dld.go.th/req/req10/req10i010                                                                  |                                                            |
| กรมปศุลัตว์<br>ระบบการเคลื่อนอาชกตัดร์เล่าพระบบอิเด็กพรอบิกส์ (e-Movement)                                      | ชื่อ : มายสิทธิ์ ทีมกษ<br>อาทัตร์ 23 มิยุมายา 2502 1558812 |
| ชื่อ-นามสกุล ผู้ลงนาม 3739900299955 นายสมคาร ปียะพงศ์เดชา                                                       | ×                                                          |
| ดำแหน่ง ผู้ดงนาม ปศุสัคร์จังหวัดปทุมธานี                                                                        |                                                            |
| <ul> <li>บันทึก × ยนลึก</li> <li>ขามลึก</li> <li>ขามลึก</li> <li>คิดออก เอกสารแบบ</li> <li>กำหนดด่าน</li> </ul> |                                                            |
| ตารรงแสดงด่านจากเส้นทรงการเคลื่อนข้ายทั้งที่ตันการถึงพื้นที่ปลายทาง                                             |                                                            |
| หน้าที่ 1/0 รายการที่ 1-0/0 🛛 🤘 🖊 🗦 🖌 🗴 ไม่หน้าที่                                                              | 📑 หากผ่านด่านๆ สามารถเพิ่มได้                              |
| เส้นทางที่ เส้นทางที่จะเคลื่อนยับเล่าน                                                                          |                                                            |
| ไม่มีข้อมูก                                                                                                    |                                                            |
|                                                                                                    | ວ. • ທີມສັສມູດ - ດາຫ້ອມູດ                                  |
| ตารางค่านที่ต้องเข้าครวจ                                                                                        |                                                            |
| หน้าที่ 1/0 รายการที่ 1-0/0 🔣 🗲 1 🕨 🕅 5 💌 ไปหน้าที่                                                             | 8                                                          |
| ตำสับที่<br>ไม่มีข้อมูล                                                                                         |                                                            |
| 📀 🔮 💽 📇 🖸 🄗 💶 📑 🕒 💌                                                                                             | TH ~ all 🛠 († 1558<br>23/6/2562                            |

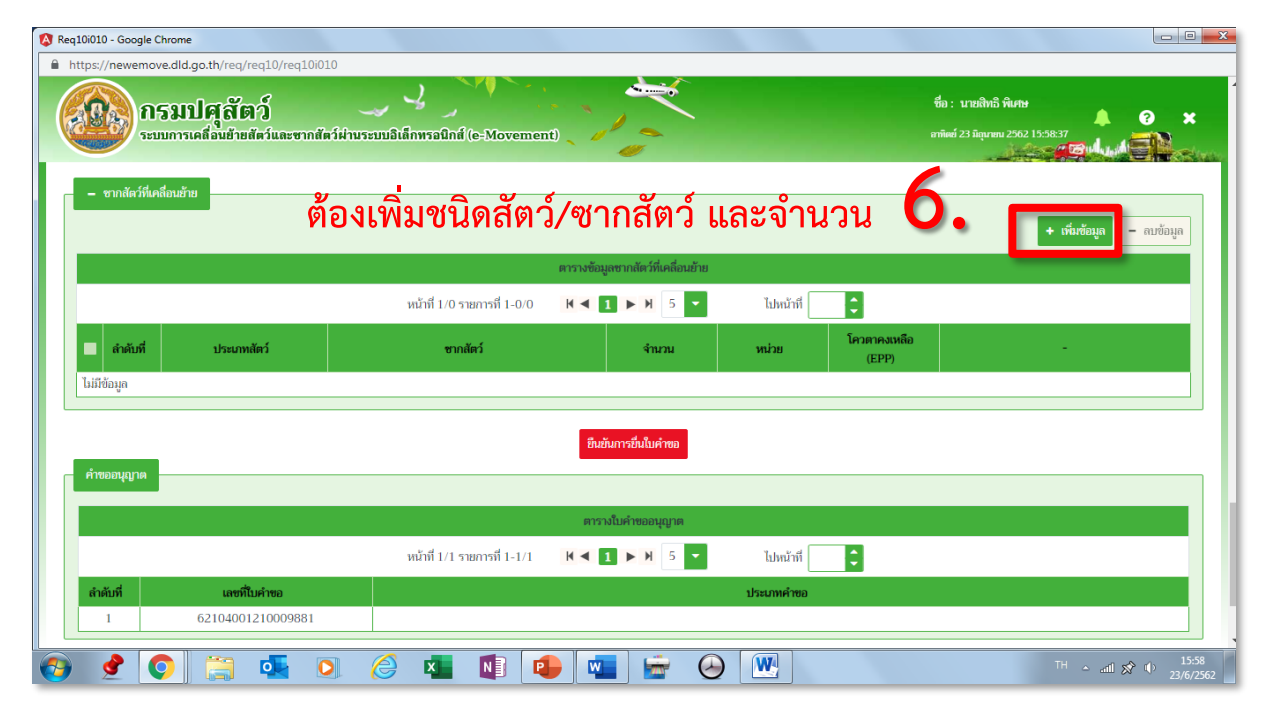

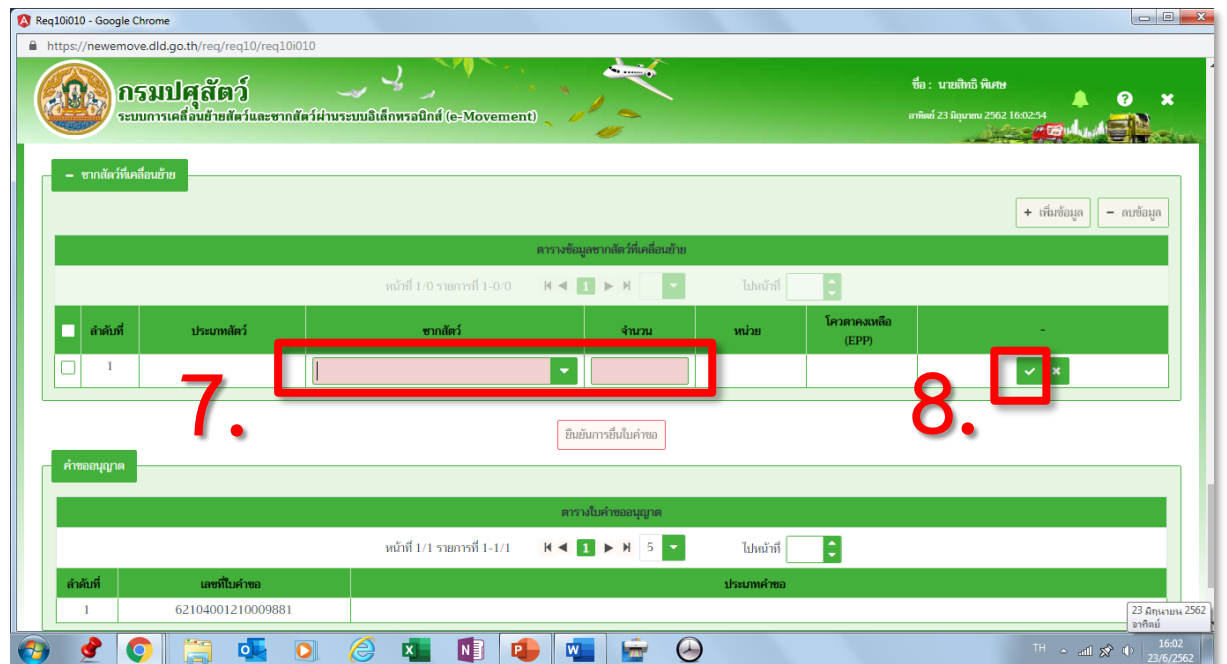

| Req10i010 - Google Chrome                                                                                       | 2210/010                                                                   |                                                             |                                                        |                                              |
|----------------------------------------------------------------------------------------------------|----------------------------------------------------------------------------|-------------------------------------------------------------|--------------------------------------------------------|----------------------------------------------|
| ຄວາງກາຍອາດອອດແຫຼງ ແມ່ນອງ ແມ່ນອງ ແມ່ນອງ ແມ່ນອງ ແມ່ນອງ ແມ່ນອງ ແມ່ນອງ ແມ່ນອງ ແມ່ນອງ ແມ່ນອງ ແມ່ນອງ ແມ່ນອງ ແມ່ນອງ ແມ | ะขากสัตว์ผ่านระบบอิเล็กทรอบิกส์ (e-Movement)                               |                                                             | ชื่อ : นายสิทธิ พิศษ<br>อาทิตร์ 23 มิถุนายน 2562 16:05 | ▲ ? ×<br>™™!!!!!                             |
| <ul> <li>ชากสัตว์ที่เคลื่อนข้าย</li> </ul>                                                                      |                                                                            |                                                             |                                                        |                                              |
|                                                                                                    |                                                                            |                                                             | •                                                      | เพิ่มข้อมูล – ลบข้อมูล                       |
|                                                                                                    | ตารางข์<br>หน้าที่ 1/1 รายการที่ 1-2/2 🛛 🖊 ┥                               | อมูลซากสัตว์ทีเคลือนย้าย<br><b>1 ► N</b> 5 ▼ ไปหน้าที       | 💼 สังเกต มียอ                                          | ดโควตาคงเห                                   |
| ลำดับที่ ประเภทสัตว์                                                                                            | ซากลัตว์                                                                   | จำนวน หน่วย                                                 | โควตาคงเหลือ<br>(EPP)                                  |                                              |
| 🗌 1 ໂຄ                                                                                                    | 102 โค 103 เนื้อโคแซ่เซ็น                                                  | 100 กิโลกรัม                                                | 10000                                                  | 4                                            |
| 2 În                                                                                                    | 102 โค 102 เนื้อโคแซ่แซ็ง                                                  | 100 กิโลกรัม                                                | 10000                                                  |                                              |
| กด <sub>้</sub>                                                                                                 | ทุกครั้ง <b>O</b> 🛛 🔹                                                      | นยันการยื่นใบคำขอ                                           |                                                        |                                              |
| คำขออนุญาต                                                                                                    |                                                                            |                                                             |                                                        |                                              |
|                                                                                                    | ต<br>หน้าที่ 1/1 รายการที่ 1-1/1 🤘 🗸                                       | รรงใบคำขออนุญาต<br>1 > > 5 - ปหน้าที่                       | :                                                      |                                              |
| ลำดับที่ เลชที่ใบคำขอ                                                                                           |                                                                            | ประเภทคำขอ                                                  | -                                                      |                                              |
| 🔮 💽 📜 💁                                                                                                    |                                                                            |                                                             |                                                        | <sup>EN</sup> △ antil 🔊 🕪 16:05<br>23/6/2562 |
| eq10i010 - Google Chrome                                                                                        | eq10i010                                                                   |                                                             |                                                        |                                              |
| กรุ่มปลสัตว์                                                                                                    |                                                                            | X                                                           | ชื่อ : นายสิทธิ พิเศษ                                  | · · · ·                                      |
| ระบบการเคลื่อนข้ายสัตว์และ                                                                                      | ะซากสัตว์ผ่านระบบอิเด็กทรอนิกส์ (e-Movement)                               | 1-                                                          | อาทิตย์ 23 มิถุนายน 2562 16:07:                        |                                              |
| <ul> <li>ชากสัตว์ที่เคลื่อนข้าย</li> </ul>                                                                      |                                                                            |                                                             |                                                        |                                              |
|                                                                                                    | ตารางข้                                                                    | อมูลซากสัตว์ที่เคลื่อนย้าย                                  |                                                        |                                              |
|                                                                                                    | หน้าที่ 1/1 รายการที่ 1-2/2 🛛 🖊 ┥                                          | 1 🕨 M 5 💌 ไปหน้าที่                                         | :                                                      |                                              |
| 🔲 ลำดับที่ ประเภทสัตว์                                                                                          | ซากลัตว์                                                                   | จำนวน หน่วย                                                 | โควตาคงเหลือ<br>(EPP)                                  | -                                            |
| <u>1</u> ໂຄ                                                                                                    | 102 โค 103 เนื้อโคแซ่เย็น                                                  | 100 กิโลกรัม                                                | 10000                                                  | <u> </u>                                     |
|                                                                                                    | 102 เค 102 เนอเคแซแซง                                                      | 100 กโลกรม                                                  | 10000                                                  |                                              |
| คำขออนุญาต                                                                                                    | นื่องจากปลายทางเข้า                                                        | เขตควบคมโรค จึ                                              | ถึงได้ใบอนฌาต                                          | ร. 5                                         |
|                                                                                                    | R                                                                          | <b>ๆ</b><br>เรางใบคำขออนุญาต                                | 9 V                                                    |                                              |
|                                                                                                    | หน้าที่ 1/1 รายการที่ 1-1/1 🛛 😽 ┥                                          | 1 🕨 ปี 🍷 ไปหน้าที่                                          | :                                                      | _                                            |
| สำคับที่         เลขที่ไม่คำขอ           1         62104001210009                                               | 9881 ใบอนุญาตให้นำหรือเคลื่อนข้ายสัตว์หรือซากสัตว์                         | ประเภทคำขอ<br>เข้าใน หรือผ่าน เขตควบคุมโรคระบาด เขตปลอดโรคร | ะบาด เขตกันชนโรคระบาด (ร.5)                            |                                              |
|                                                                                                    |                                                                            |                                                             |                                                        | 16-07                                        |
| 🦉 💟 📑 💁                                                                                                    |                                                                            | <b>_</b> <del>_</del> 😔                                     |                                                        | EN △ atfl 🔊 🕪 23/6/2562                      |
| q10i010 - Google Chrome                                                                                         |                                                                            |                                                             |                                                        |                                              |
| https://newemove.dld.go.th/req/req10/r                                                                          | eq10i010                                                                   | 4                                                           | ชื่อ • บายสิทธิ พิเศษ                                  |                                              |
| อาจาร์ เป็นสาย เป็น เป็น เป็น เป็น เป็น เป็น เป็น เป็น                                                          | ะขากสัตว์ฝ่านระบบอิเด็กทรอนิกส์ (e-Movement)                               | 1-                                                          | อาทิตย์ 23 มิถุนายน 2562 16:07:                        |                                              |
| สัตว์ได้รับวัคซีนป้องกันโร                                                                                      | รคระบาดดังนี้                                                              |                                                             |                                                        |                                              |
| ทำเครื่องหมายบนเ                                                                                                | ตัวสัตว์โดยวิธี                                                            | ดำแหน่งที่ทำเครื่องหมาย                                     |                                                        |                                              |
| สัตว์/ซากสัตว์ ได้ทำลา                                                                                          | ายเชื้อโรคโดย พ่นน้ำยาฆ่าเชื้อ                                             | 11                                                          |                                                        |                                              |
| ชื่อ-นามเ                                                                                                    | สกุล ผู้ลงนาม 3739900299955 นายสมคาร ปียะพงศ์เดชา                          |                                                             | × -                                                    |                                              |
|                                                                                                    | ทนัง ผู้ลงนาม  ปศุสัควัจังหวัดปทุมธานี                                     |                                                             |                                                        |                                              |
| - ánnuaán                                                                                                    | <ul> <li>ยกเล็ก</li> <li>ยกเล็ก</li> <li>ยกเล็ก</li> <li>ยกเล็ก</li> </ul> | คดสอก อนุมตโบคำขอ                                           | ເພາະການ                                                |                                              |
|                                                                                                    | เลือนหน้าจอขึ้นมากด                                                        | า บันทึก >> กดอ                                             | นุมัติไบค้าขอ                                          |                                              |
|                                                                                                    | ตำรางแสดงดำนจากเส้นทา<br>หน้าที่ 1/0 รายการที่ 1-0/0 🛛 🖊 ◀                 | มการเคลื่อนยายพนท์ตินทางถึงพินที่ปลายทาง<br><b>1</b> ► Ħ 5  | 8                                                      |                                              |
| เส้นทางที่                                                                                                    |                                                                            | เส้นทางที่จะเคลื่อนย้ายผ่านด่าน                             |                                                        |                                              |
| ไม่มีข้อมูล                                                                                                    |                                                                            |                                                             |                                                        |                                              |
|                                                                                                    |                                                                            |                                                             | •                                                      | เพิ่มข้อมูล – ลบข้อมูล                       |
|                                                                                                    | ตาร                                                                        | างด่านที่ต้องเข้าตรวจ                                       |                                                        |                                              |
| 🥑 🜔 📋 💁                                                                                                    | 🖸 🧿 💶 🚺 🚺                                                                  | 1 🚔 🍛                                                       |                                                        | <sup>IN</sup> → attl 🔊 🕕 16:07<br>23/6/2562  |

### สามารถกดพิมพ์ใบคำขอได้

| S Req10i010_R01 - Google Chrome                      |                                              |                                                 |                                                 |                                                                     |         |                                   |
|------------------------------------------------------|----------------------------------------------|-------------------------------------------------|-------------------------------------------------|---------------------------------------------------------------------|---------|-----------------------------------|
| (i) blob:https://newemove.dld.go.th/aa1e1fbe-7d4b-46 | ff-a55c-37a539f3b1                           | 23                                              |                                                 |                                                                     |         |                                   |
|                                                      |                                              |                                                 |                                                 |                                                                     |         | 4                                 |
|                                                      |                                              |                                                 |                                                 |                                                                     |         |                                   |
|                                                      |                                              |                                                 |                                                 |                                                                     |         |                                   |
|                                                      |                                              |                                                 | and and                                         |                                                                     | 5.1/2   |                                   |
|                                                      |                                              | 9                                               |                                                 |                                                                     |         |                                   |
|                                                      |                                              |                                                 | เล                                              | ขที่ใบคำขอ 621040012100                                             | 09881   |                                   |
|                                                      |                                              |                                                 | CECTOR S                                        |                                                                     |         |                                   |
|                                                      |                                              |                                                 | K                                               |                                                                     |         |                                   |
|                                                      |                                              | กร                                              | รมปศุสตว                                        |                                                                     |         |                                   |
|                                                      | แบบคำขอ                                      | อนฌาตนำหรือเคลื่อ                               | เนย้ายสัตว์หรือซาก                              | สัตว์ภายในราชอาณาจักร                                               |         |                                   |
|                                                      |                                              |                                                 | เขียนที่ สำบ                                    | นักงานปศสัตว์จังหวัดปทมธานี                                         |         |                                   |
| เรียน                                                | นายสัตวแพทย์ประจำ                            | าจังหวัดปทมธานี                                 |                                                 |                                                                     |         |                                   |
|                                                      | อ้างเอ้างหมอ้า อาการ สิงจ                    | ริ พิเศษ ออย (( ปี มัตระ                        | <u>)</u>                                        | 1502420240 coden Lõppic en Perios Los                               | d       |                                   |
| 13/13                                                | ิ ตวยซาพเจา นาย ลท<br>33 หม่ที่ 1 ถนน แจ้งวั | อ พเคษ อายุ 66 บ บตรบ<br>ฒนะ แขวง ท่งสองห้อง เข | ภระจาตรบระชาชน 5100<br>ต หลักสี่ จังหวัด กรงเทพ | 1502459512 อาจพ เจาของบรษท เสข<br>เมหานคร มีความประสงค์จะนำ/เคลื่อน | นย้าย   |                                   |
|                                                      | U                                            |                                                 |                                                 |                                                                     |         |                                   |
|                                                      | ชนิด                                         |                                                 | ซากสัตว์ ୧୧                                     | จำนวน                                                               |         |                                   |
|                                                      | โค                                           | เนื้อโคแซ่เย็น                                  |                                                 | 100 กิโลกรัม                                                        |         |                                   |
|                                                      | โค                                           | เนื้อโคแช่แข็ง                                  |                                                 | 100 กิโลกรัม                                                        |         |                                   |
|                                                      |                                              |                                                 |                                                 |                                                                     |         |                                   |
|                                                      | ยื่นขออนุญาตที่                              | สำนักงานปศุสัตว์จังหวัดป                        | ทุมธานี 📆 🦳 มีคว                                | ามประสงค์ นำ/เคลื่อนย้าย สัตว์หรือซ                                 | ากสัตว์ |                                   |
| จา                                                   | ากท้องที่ต้นทาง นายล่                        | สิทธิ พิเศษ เลขที่ 13/133                       | หมู่ 1 ชอยิเกษตร5 เ                             | ถนน แจ้งวัฒนะ แขวงทุ่งสองห้อง เขต                                   | หลักสี่ |                                   |
| 🚱 🔮 🚺 🚞 💽                                            | 2                                            |                                                 | <b>1</b>                                        | 9                                                                   |         | EN 🔺 .aiil 🔊 🕕 16:10<br>23/6/2562 |

## เมื่อกดอนุมัติใบคำขอ เพื่อออกใบอนุญาต

| 🔇 Req10i010 - Google Chrome                          |                                                                                   |                                                           |
|------------------------------------------------------|-----------------------------------------------------------------------------------|-----------------------------------------------------------|
| https://newemove.dld.go.th/req/req10/req10i010       |                                                                                   |                                                           |
| กรมปศุสัตว์<br>ระบบการเคลื่อนช้ายตัตว์และขากตัดว์ฝ่า | นระบบอินีกทรอนิกมี (e-Movement)                                                   | ชื่อ : เกษณิทธิ พิศษ<br>อาทัพร์ 23 มินุนรพบ 2562 1611 152 |
| สัตว์ได้รับวัคซีนป้องกันโรคระบาดดังนี้               |                                                                                   |                                                           |
| ทำเครื่องหมายบนตัวสัตว์โดยวิธี                       | ต่าแหม่งที่ท่างหรืองหมาย                                                          |                                                           |
| สัตว์/ชากสัตว์ ได้ทำลายเชื้อโรคโดย                   | พันน้ำยาข่าเชื้อ                                                                  |                                                           |
| ชื่อ-นามสกุล ผู้ลงนาม                                | 3739900299955 นายสมควร เป็น:พงศ์เตชา                                              | ××                                                        |
| ตำแหน่ง ผู้สงนาม                                     | ปอุสัตร์จังหวัดปทุมธานี ข้อความจากระบบ ×                                          |                                                           |
| - ก้างและ่าน                                         | <ul> <li>อับกัก × อกเกิก ธิ อกถิ่น</li> <li>อนุมัติในคำขอ 5.1/2 สำเร็จ</li> </ul> |                                                           |
|                                                      |                                                                                   |                                                           |
|                                                      | หน้าที่ 1/0 รายการที่ 1-0/0 K < 🚺 🕨 M 5 💌 ไปหน้าที่ 🚺                             |                                                           |
| เส้นทางที่                                           |                                                                                   |                                                           |
| ไม่มีข้อมูด                                          |                                                                                   |                                                           |
|                                                      |                                                                                   | + เพื่อข้อมูล – ตบข้อมูล                                  |
|                                                      |                                                                                   |                                                           |
| 🚱 🔮 💽 🚞 💁                                            | 🤌 💶 🔹 🔹 😔                                                                         | <sup>EN</sup> ▲ and 📌 🌵 16:11<br>23/6/2562                |

กลับไปหน้าหลัก

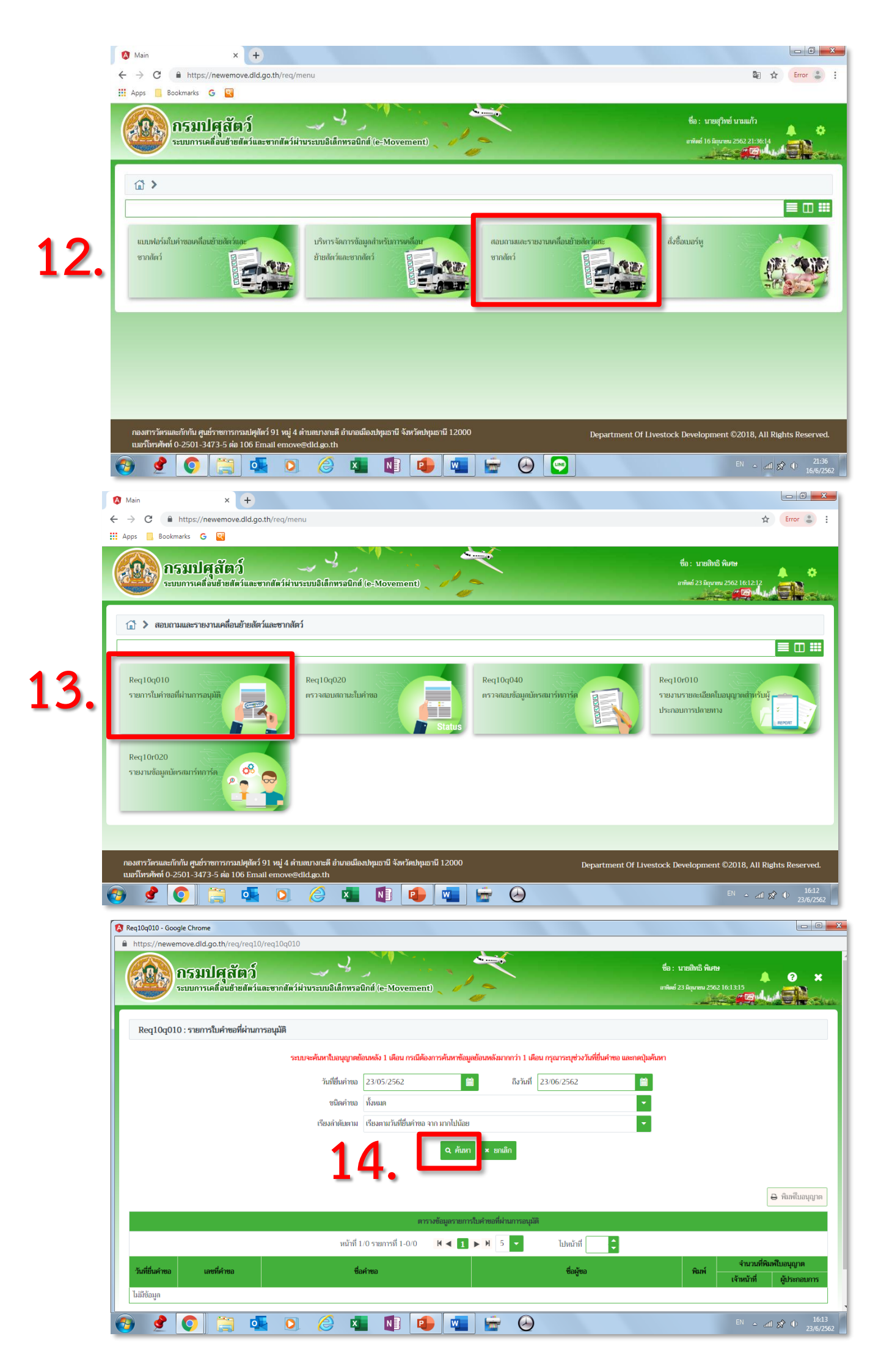

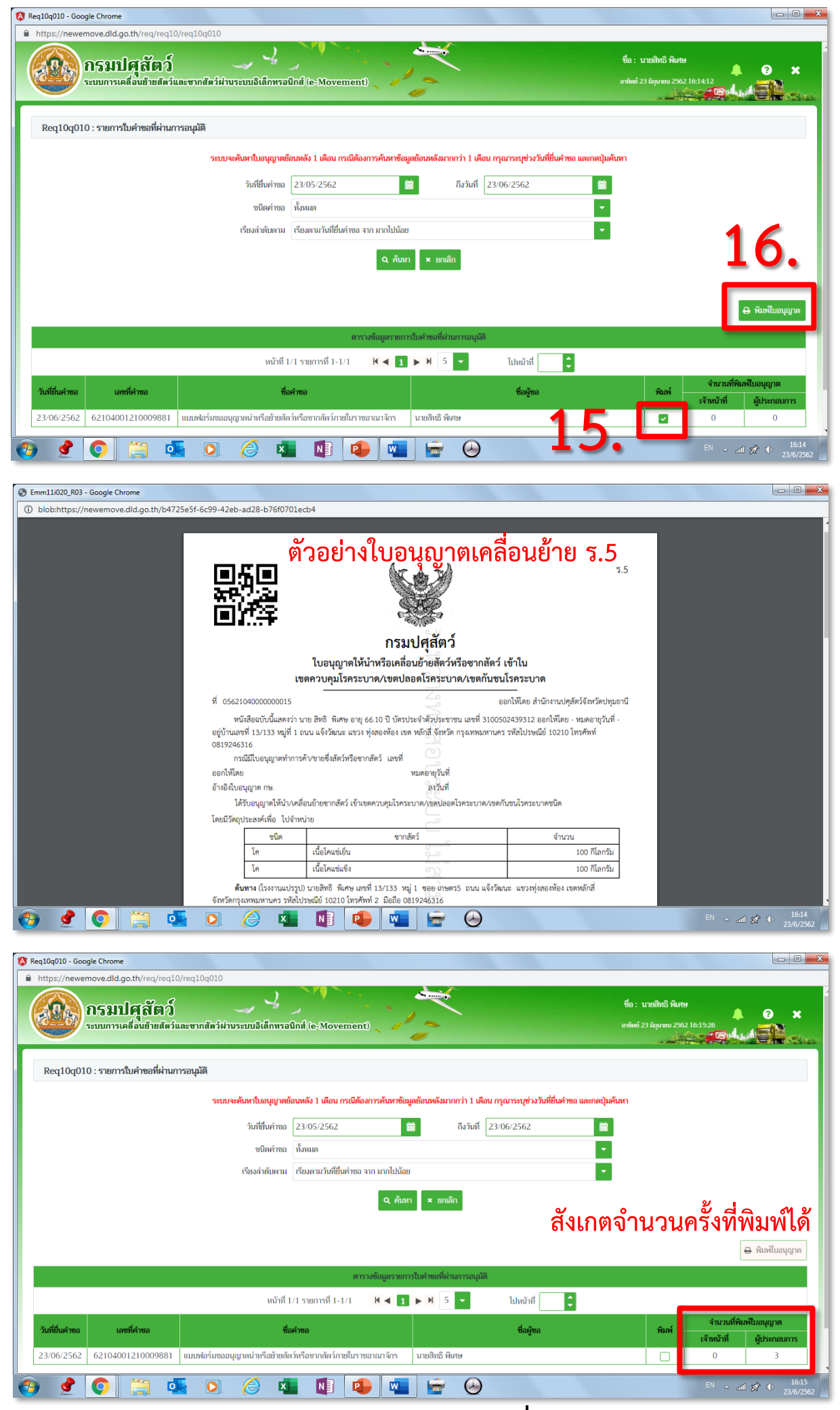

จบกระบวนการออกใบอนุญาตเคลื่อนย้าย ร.5